×

# Loja Virtual - DESO

A Loja Virtual da **DESO** permite que os clientes realizem solicitações de serviços diversos, sem a necessidade de se locomover até um ponto de atendimento. O acesso é feito através do endereço: https://www.deso-se.com.br/v2/index.php clicando na opção **Agência Virtual** 

Feito isso, a tela a seguir é visualizada:

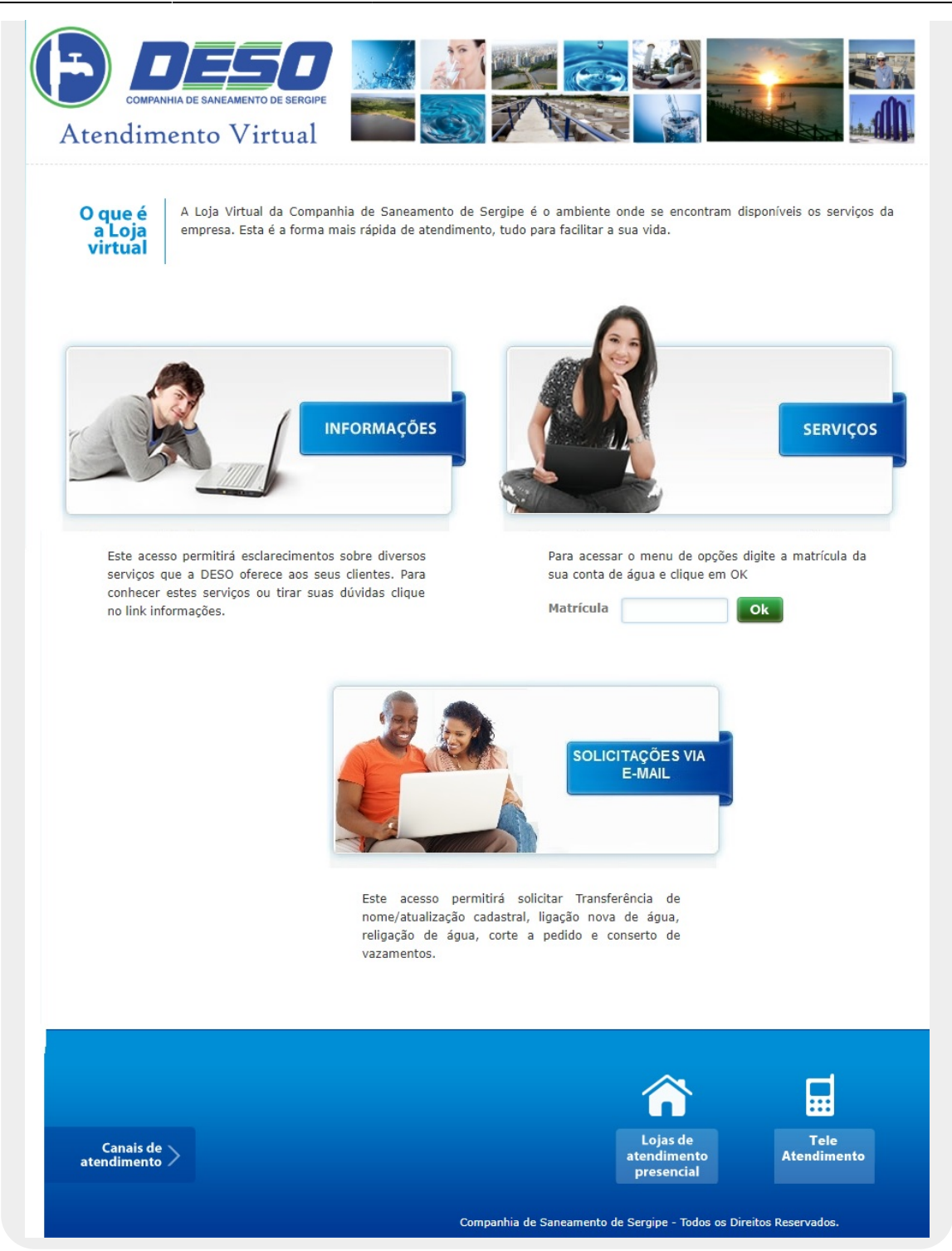

Acima, informe o número da matrícula do imóvel e clique em **OK**. O sistema solicita a confirmação do **CPF** ou **CNPJ** do cliente vinculado ao imóvel:

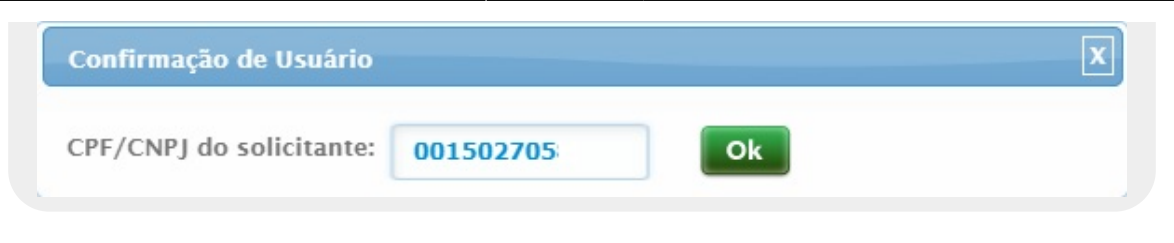

Caso o **CPF** ou **CNPJ** não estejam cadastrados, o sistema emite o alerta a seguir, contendo instruções para que o cliente faça a solicitação do seu cadastramento:

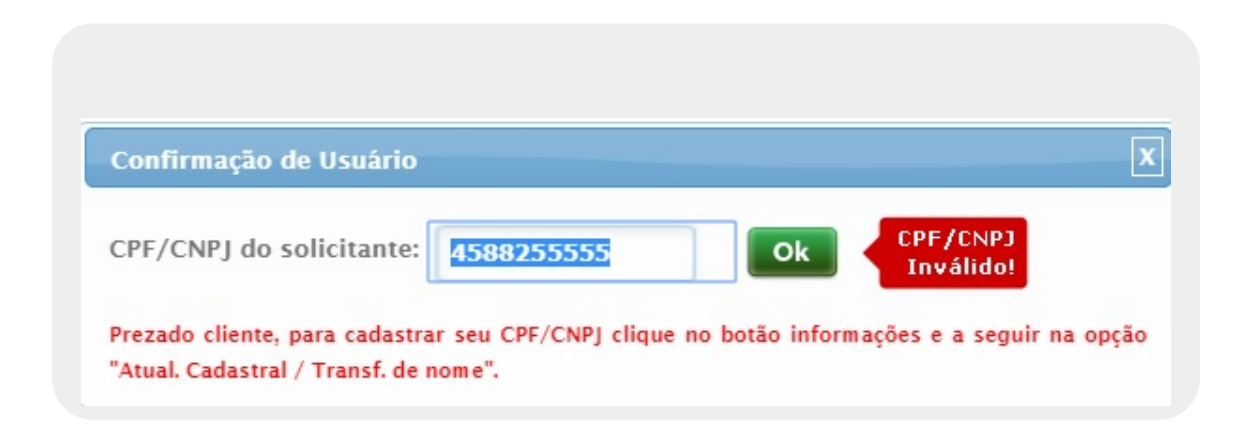

Na hipótese de o **CPF** já estar cadastrado, ao efetuar a confirmação do usuário, o sistema visualiza a tela com os serviços disponíveis na Loja Virtual da **DESO**:

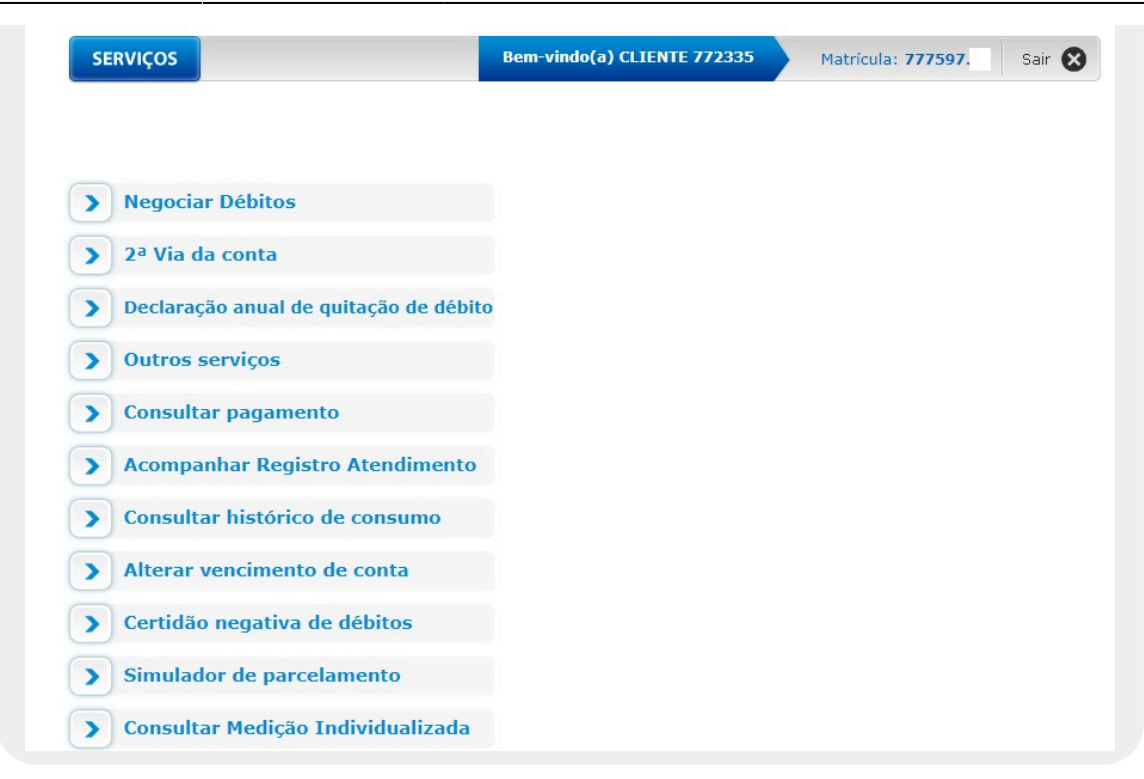

Acima, são visualizados todos os serviços disponíveis via atendimento virtual. Clicando sobre cada um deles, o sistema visualiza suas respectivas telas:

1. Negociar débitos 2. Segunda via de conta 3. Declaração anual de quitação de débitos 4. **Outros serviços** 5. **Consultar pagamento** 6. Acompanhar Registro de Atendimento 7. Consultar histórico de consumo 8. Alterar vencimento de conta 9. Certidão negativa de débitos 10. Simulador de parcelamento 11. Consultar medição individualizada

#### **Negociar Débitos**

| odos | Mês/Ano da Fatura                             | Vencimento                       | Valor (R\$)    | Acréscimos (R\$)    | Total (R\$) |
|------|-----------------------------------------------|----------------------------------|----------------|---------------------|-------------|
|      | 06/2018                                       | 04/07/2018                       | 61,05          | <u>14,99</u>        | 76,04       |
|      | 07/2018                                       | 03/08/2018                       | 53,90          | <u>11,94</u>        | 65,84       |
|      | 09/2018                                       | 04/10/2018                       | 35,64          | <u>3,92</u>         | 39,56       |
|      | 10/2018                                       | 05/11/2018                       | 70,48          | <u>6,42</u>         | 76,90       |
|      | 11/2018                                       | 06/12/2018                       | 75,49          | <u>6,33</u>         | 81,82       |
| •    | 12/2018                                       | 04/01/2019                       | 35,64          | 2,56                | 38,20       |
| os D | 11/2018<br>12/2018<br>Débitos Atualizados: 41 | 06/12/2018<br>04/01/2019<br>5,29 | 75,49<br>35,64 | <u>6,33</u><br>2,56 | 81,<br>38,  |

Acima, é possível selecionar, imprimir ou pagar com cartão de crédito os débitos vinculados ao imóvel. O pagamento via cartão de crédito é feito através de agente credenciado e contempla os custos destes.

As contas que já fazem parte da negociação através de cartão de crédito, ficam em *revisão*, sendo destacadas com a cor **vermelha**. As contas que já estão pagas ficam destacadas com a cor **azul**. Nos dois casos, elas não ficam disponíveis para seleção.

À medida em que as contas vão sendo selecionadas, o valor do **Total dos Débitos Selecionados** vai sendo atualizado. Depois de selecionar as contas, clique em **Imprimir para Pagar** o extrato de débitos conforme modelo **AQUI**. Caso prefira pagar com seu cartão de crédito, clique na opção. Feito isso, o sistema acessa a tela abaixo:

| Pagar com cartão                                                                                                    |                                                                                                    |
|----------------------------------------------------------------------------------------------------|----------------------------------------------------------------------------------------------------|
|                                                                                                    |                                                                                                    |
|                                                                                                    |                                                                                                    |
| > ATENÇAU:                                                                                                    |                                                                                                    |
|                                                                                                    |                                                                                                    |
| Todo o processo do p                                                                                                 | agamento será realizado no ambiente seguro da empresa de pagamentos, escolhida por você.                                                                                                    |
| Todo o processo do p<br>Cada empresa tem su                                                                          | agamento será realizado no ambiente seguro da empresa de pagamentos, escolhida por você.<br>1a própria política de preços e parcelamento.                                                                                                    |
| Todo o processo do p<br>Cada empresa tem su<br>Você poderá refazer o                                                 | agamento será realizado no ambiente seguro da empresa de pagamentos, escolhida por você.<br>1a própria política de preços e parcelamento.<br>este processo até encontrar o valor ou tipo de parcelamento mais adequado à sua realidade.                          |
| Todo o processo do p<br>Cada empresa tem su<br>Você poderá refazer o                                                 | agamento será realizado no ambiente seguro da empresa de pagamentos, escolhida por você.<br>1a própria política de preços e parcelamento.<br>este processo até encontrar o valor ou tipo de parcelamento mais adequado à sua realidade.<br>25.11                 |
| Todo o processo do p<br>Cada empresa tem su<br>Você poderá refazer o<br>Total dos Débitos: 12                        | agamento será realizado no ambiente seguro da empresa de pagamentos, escolhida por você.<br>1a própria política de preços e parcelamento.<br>este processo até encontrar o valor ou tipo de parcelamento mais adequado à sua realidade.<br>25,11                 |
| Todo o processo do p<br>Cada empresa tem su<br>Você poderá refazer o<br>Total dos Débitos: 12<br>Escolha uma Empresa | agamento será realizado no ambiente seguro da empresa de pagamentos, escolhida por você.<br>Ja própria política de preços e parcelamento.<br>este processo até encontrar o valor ou tipo de parcelamento mais adequado à sua realidade.<br>25,11<br>a: NEXXERA T |

Agora, selecione em **Escolha uma Empresa** a empresa credenciada na **DESO** (conforme processo descrito **AQUI**) para efetuar a transação e clique em **Pagar**.

#### Segunda Via de Conta

| nissão da 2ª via de conta |                |                 |                      |                   |
|---------------------------|----------------|-----------------|----------------------|-------------------|
|                           |                |                 |                      |                   |
| r das Faturas em Aberto:  | R\$ 376,03   D | ata: 19/04/2019 | Valor do Débito a Co | brar: R\$ 39,26   |
|                           |                |                 |                      |                   |
| Mês / Ano da Fatura       | Valor (R\$)    | Imprimir        | Pagar agora          | S BANCO DO BRASIL |
| 07/2018                   | R\$53,90       | ē               | Selecionar banco     |                   |
| 08/2018                   | R\$104,88      | 9               | Selecionar banco     | Santander 🌑       |
| 09/2018                   | R\$35,64       | Ð               | Selecionar banco     | Bradesco          |
| 10/2018                   | R\$70,48       | 9               | Selecionar banco     | Diddeseo          |
| 11/2018                   | R\$75,49       | P               | Selecionar banco     | CAIXA             |
|                           | 1              | -               |                      |                   |

Este acesso permite selecionar e imprimir a segunda via de sua conta, que poderá ser paga nos agentes recebedores da **DESO**. Este serviço não tem custo adicional. Para imprimir a segunda via, basta clicar no ícone da impressora correspondente da coluna **Imprimir** e visualizar a conta para impressão conforme exemplo **AQUI**. Passando o *mouse* sobre o link **Selecionar Banco** da coluna **Pagar Agora**, os bancos disponíveis para pagamento *online* são visualizados à direita. Clicando sobre um deles, você é direcionado para o atendimento direto do banco cadastrado como agente recebedor.

### Declaração Anual de Quitação de Débitos

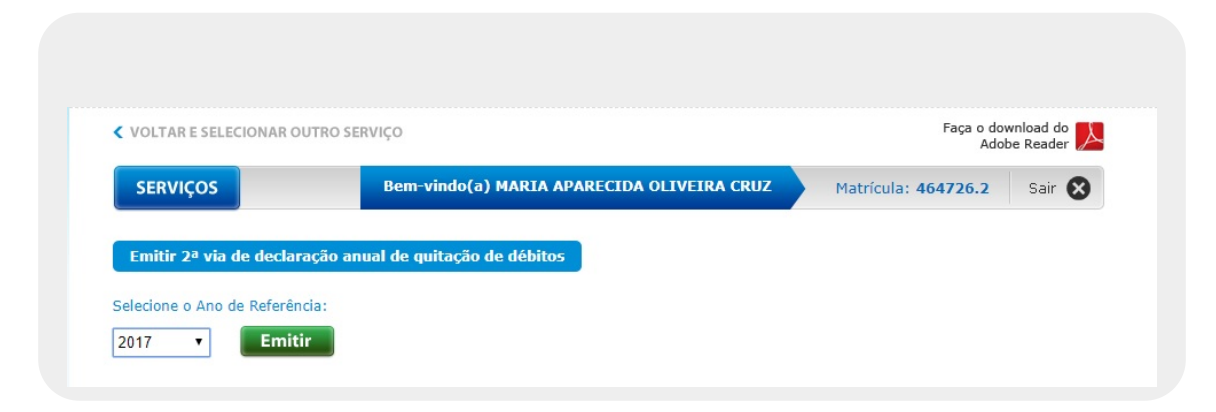

Conforme determina o artigo 3º da lei federal 12.007 de 2009, a **DESO** disponibiliza para você a declaração de quitação anual de débitos. Lembramos que para este acesso, o cliente deve estar em dia com suas contas referentes ao ano da solicitação da declaração. Acima, selecione o ano de referência da declaração e clique em **Emitir**. O sistema visualiza declaração para impressão, conforme exemplo **AQUI**.

#### **Outros Serviços**

| Solicitação de serviços                                        |                          |                          |
|----------------------------------------------------------------|--------------------------|--------------------------|
| Endereço do imóvel: RUA PRINCIPAL POV ARRUDIADOR,              | - ARRUDIADOR CAMPO DO    | BRITO SE 49520           |
| Faça sua solicitação ou reclamação utilizando o formulário aba | aixo.                    |                          |
|                                                                |                          |                          |
| Nome do solicitante*:                                          | Telefone para contato*:  | E-mail do Solicitante*:  |
| CLIENTE 19420501                                               | (81) 12345-6789          | cliente@gmail.com        |
| Tipo de solicitação*:                                          | Ponto de referência*:    |                          |
| VAZAMENTO                                                      | PRÓXIMO DA ESTÁTUA DE NA | POLEÃO BONAPARTE.        |
| Especificação*:                                                |                          |                          |
| RUA                                                            |                          |                          |
|                                                                | 41/19                    | "                        |
| Data da solicitação: 22/04/2019                                | Observações:             |                          |
| Data prevista: 23/04/2019                                      | VAZAMENTO ESTÁ CAUSANDO  | TRANSTORNO, RUA ALAGADA. |
|                                                                |                          |                          |
| Envior                                                         | 48/352                   | "                        |

Acima, é possível solicitar alguns serviços. Faça sua opção através do campo **Tipo de Solicitação** e preencha os demais campos assinalados como **obrigatórios**. Depois, clique em

#### **Consultar Pagamentos**

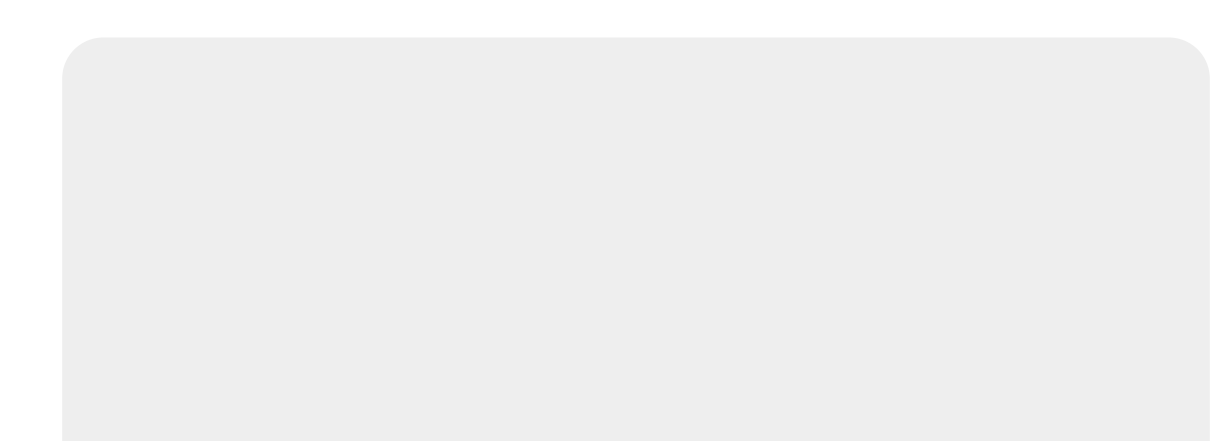

| Mês/Ano | Valor | Data Pagamento | Arrecadador                |
|---------|-------|----------------|----------------------------|
| 06/2018 | 61,05 | 25/09/2018     | CAIXA ECONOMICA<br>FEDERAL |
| 05/2018 | 61,67 | 24/07/2018     | BANCO BRADESCO S/A         |
| 04/2018 | 76,93 | 12/06/2018     | CAIXA ECONOMICA<br>FEDERAL |
| 03/2018 | 61,01 | 03/05/2018     | BANCO BRADESCO S/A         |
| 02/2018 | 72,39 | 09/04/2018     | BANCO BRADESCO S/A         |
| 01/2018 | 50,31 | 13/03/2018     | BANCO DO BRASIL            |
| 12/2017 | 50,46 | 14/02/2018     | BANCO DO BRASIL            |
| 11/2017 | 50.27 | 05/01/2018     | CAIXA ECONOMICA            |

Aqui, é possível consultar o histórico dos últimos pagamentos efetuados para o imóvel.

#### Acompanhar Registro de Atendimento

| Acompanhar Re <u>c</u> | jistro de Atendimento  |                     |                      |           |                         |   |
|------------------------|------------------------|---------------------|----------------------|-----------|-------------------------|---|
| Número R.A.            | Especificação          | Data<br>Atendimento | Data<br>Encerramento | Situação  | Motivo<br>Encerramento  |   |
| 92149349               | IMOVEL SEM HIDROMETRO  | 28/02/2019          |                      | Pendente  |                         | l |
| 92104200               | SUPRESSAO              | 18/02/2019          | 27/02/2019           | Encerrado | CONCLUSAO DO<br>SERVICO |   |
| 24213466               | PARCELAMENTO DE DEBITO | 19/01/2017          | 19/01/2017           | Encerrado | BAIXADO NO              |   |

Por este acesso, é possível visualizar o acompanhamento dos registros de atendimento abertos para o imóvel.

#### Consultar Histórico de Consumo

| Códiao  | Data da    |         |              | Cons.    |             | Dias de |
|---------|------------|---------|--------------|----------|-------------|---------|
| Mês/Ano | leitura    | Leitura | Cons. Medido | Faturado | Cons. Médio | Consumo |
| 02/2019 | 28/02/2019 | 533     |              | 0        | 10          | 30      |
| 01/2019 | 29/01/2019 | 523     | 0            | 0        | 10          | 32      |
| 12/2018 | 28/12/2018 | 523     | 7            | 7        | 11          | 29      |
| 11/2018 | 29/11/2018 | 516     | 15           | 15       | 10          | 31      |
| 10/2018 | 29/10/2018 | 501     | 14           | 14       | 10          | 32      |
| 09/2018 | 27/09/2018 | 487     | 10           | 10       | 10          | 31      |
| 08/2018 | 27/08/2018 | 477     | 8            | 8        | 11          | 31      |
| 07/2018 | 27/07/2018 | 469     | 9            | 9        | 11          | 29      |
| 06/2018 | 28/06/2018 | 460     | 11           | 11       | 11          | 31      |

Acima, é possível fazer a consulta do histórico do volume de água fornecido, referente aos últimos meses.

#### Alterar Vencimento de Conta

| Alteral vencimento da     | conta          |  |
|---------------------------|----------------|--|
| Dia de vencimento atual:  | 3              |  |
| Selecione o novo dia do v | encimento: 🗾 🔻 |  |
|                           | Envia 5        |  |
|                           | 10             |  |

Conforme determina a lei federal *Lei nº 9.791, 24 de Março de 1999* que dispõe sobre a obrigatoriedade de as concessionárias de serviços públicos estabelecerem ao consumidor e ao usuário datas opcionais para o vencimento de seus débitos, é possível selecionar na loja virtual uma data pré-aprovada para alteração da data de vencimento de sua fatura. Escolha a data e

clique em Enviar

#### Simulador de Parcelamento

| Parcelamer                                                                                                    |                                                                                                    |                                                                                                    | DOR - A                                                                                                    | RUDIADOR CAMPO DO BRITO SE 495                                                                                       | 20.                 |
|----------------------------------------------------------------------------------------------------|----------------------------------------------------------------------------------------------------|----------------------------------------------------------------------------------------------------|----------------------------------------------------------------------------------------------------|----------------------------------------------------------------------------------------------------|---------------------|
| Endereço do in                                                                                                    | nóvel: RUA PRIN                                                                                                    | CIPAL POV ARRUDIA                                                                                                    |                                                                                                    |                                                                                                    | 20                  |
| Para simula                                                                                                    | ar o parcelamento                                                                                                    | informe o CPF do client                                                                                                    | te responsável pe                                                                                                    | lo débito.                                                                                                    |                     |
| CPF do solicitar                                                                                                    | nte:                                                                                                    |                                                                                                    |                                                                                                    |                                                                                                    |                     |
| 0015027058                                                                                                    | PE                                                                                                    | ESQUISAR 🔉 🔊                                                                                                    | IARIA APARECI                                                                                                    | AC                                                                                                    |                     |
| Com reativação                                                                                                    | o de ligação de ág                                                                                                    | ua?                                                                                                    |                                                                                                    |                                                                                                    |                     |
| Sim                                                                                                    | Não                                                                                                    |                                                                                                    |                                                                                                    |                                                                                                    |                     |
|                                                                                                    |                                                                                                    |                                                                                                    |                                                                                                    |                                                                                                    |                     |
| Mê                                                                                                    | s / Ano                                                                                                    | Vencimento                                                                                                    | Valor (R\$)                                                                                                    | Acréscimo por<br>impontualidade (R\$)                                                                                |                     |
| 07                                                                                                    | 7/2018                                                                                                    | 03/08/2018                                                                                                    | 53,90                                                                                                    | 7,26                                                                                                    |                     |
| 80                                                                                                    | 3/2018                                                                                                    | 03/09/2018                                                                                                    | 104,88                                                                                                    | 12,77                                                                                                    |                     |
| 09                                                                                                    | 9/2018                                                                                                    | 04/10/2018                                                                                                    | 35,64                                                                                                    | 3,92                                                                                                    |                     |
|                                                                                                    |                                                                                                    |                                                                                                    |                                                                                                    |                                                                                                    |                     |
| Resumo do                                                                                                    | débito                                                                                                    |                                                                                                    |                                                                                                    |                                                                                                    |                     |
| Contas:                                                                                                    |                                                                                                    | Guias de pag                                                                                                    | amento:                                                                                                    | Acréscimos por impontualida                                                                                          | de:                 |
| R\$376,03                                                                                                    |                                                                                                    | R\$0.00                                                                                                    |                                                                                                    | R\$39,26                                                                                                    |                     |
|                                                                                                    |                                                                                                    | 0.0000000000000000000000000000000000000                                                                                                    | - 19 C - 19 C - |                                                                                                    |                     |
| Débitos a cob                                                                                                    | brar:                                                                                                    | Créditos a re                                                                                                    | alizar:                                                                                                    | Débito total atualizado:                                                                                             |                     |
| Débitos a col<br>Serviços: R\$(<br>Parcelamento<br>Observação<br>A simulação nâ<br>critérios estabo                                                                                                    | orar:<br>0,00<br>0: <b>R\$0,00</b><br>ão vale como contr<br>elecidos na respec                                                                                                    | Créditos a re<br>R\$0,00<br>rato de parcelamento. (<br>tiva resolução.                                                                                                    | a <b>alizar:</b><br>O valor de entrad                                                                                                    | Débito total atualizado:<br>R\$415,29<br>a poderá ser igual ou diferente do simulad                                  | o, de acordo com os |
| Débitos a col<br>Serviços: R\$(<br>Parcelamento<br>Observação<br>A simulação nã<br>critérios estabo                                                                                                    | orar:<br>0,00<br>0: R\$0,00<br>ão vale como conti<br>elecidos na respec<br>FO À VISTA:                                                                                                    | Créditos a re<br>R\$0,00<br>rato de parcelamento. (<br>tiva resolução.                                                                                                    | a <b>lizar:</b><br>O valor de entrad                                                                                                    | Débito total atualizado:<br>R\$415,29<br>a poderá ser igual ou diferente do simulad                                  | o, de acordo com os |
| Débitos a col<br>Serviços: R\$0<br>Parcelamento<br>Observação<br>A simulação nă<br>critérios estabo                                                                                                    | orar:<br>0,00<br>o: R\$0,00<br>ão vale como contr<br>elecidos na respec<br>FO À VISTA:                                                                                                    | Créditos a re<br>R\$0,00<br>rato de parcelamento. (<br>tiva resolução.                                                                                                    | a <b>lizar:</b><br>O valor de entrad                                                                                                    | Débito total atualizado:<br>R\$415,29<br>a poderá ser igual ou diferente do simulad                                  | o, de acordo com os |
| Débitos a col<br>Serviços: R\$(<br>Parcelamento<br>Observação<br>A simulação nã<br>critérios estabo<br>> PAGAMENT<br>Valor atualizz<br>Pédito 20                                                                                                    | orar:<br>0,00<br>0: R\$0,00<br>ão vale como contr<br>elecidos na respec<br>FO À VISTA:<br>ado:                                                                                                    | Créditos a re<br>R\$0,00<br>rato de parcelamento. (<br>tiva resolução.<br>Valor dos im                                                                                                    | o valor de entrad                                                                                                    | Débito total atualizado:<br>R\$415,29<br>a poderá ser igual ou diferente do simulad<br>Valor do desconto:<br>Ren 00  | o, de acordo com os |
| Débitos a col<br>Serviços: R\$C<br>Parcelamento<br>Observação<br>A simulação nă<br>critérios estabo<br>PAGAMENT<br>Valor atualiza<br>R\$415,29<br>Valor pagamo<br>R\$415,29                                                                                                    | orar:<br>0,00<br>0: R\$0,00<br>ão vale como conti<br>elecidos na respec<br>ro À VISTA:<br>ado:<br>ento à vista:                                                                                                    | Créditos a re<br>R\$0,00<br>rato de parcelamento. (<br>tiva resolução.<br>Valor dos im<br>R\$0,00                                                                                                    | o valor de entrad                                                                                                    | Débito total atualizado:<br>R\$415,29<br>a poderá ser igual ou diferente do simulad<br>Valor do desconto:<br>R\$0,00 | o, de acordo com os |
| Débitos a col<br>Serviços: R\$(<br>Parcelamento<br>Observação<br>A simulação nã<br>critérios estabo<br>> PAGAMENT<br>Valor atualiza<br>R\$415,29<br>Valor pagamo<br>R\$415,29<br>> PAGAMENT                                                                                                    | orar:<br>0,00<br>0: R\$0,00<br>ão vale como contr<br>elecidos na respec<br>TO À VISTA:<br>ado:<br>ento à vista:                                                                                                    | Créditos a re<br>R\$0,00<br>rato de parcelamento. O<br>tiva resolução.<br>Valor dos im<br>R\$0,00                                                                                                    | o valor de entrad                                                                                                    | Débito total atualizado:<br>R\$415,29<br>a poderá ser igual ou diferente do simulad<br>Valor do desconto:<br>R\$0,00 | o, de acordo com os |
| Débitos a col<br>Serviços: R\$(<br>Parcelamento<br>Observação<br>A simulação nã<br>critérios estabo<br>> PAGAMENT<br>Valor atualiza<br>R\$415,29<br>Valor pagamo<br>R\$415,29<br>> PAGAMENT<br>Valor total a<br>R\$415,29                                                                                                    | orar:<br>0,00<br>b: R\$0,00<br>ão vale como contr<br>elecidos na respec<br>TO À VISTA:<br>ado:<br>ento à vista:<br>TO PARCELADO<br>ser parcelado:                                                                                    | Créditos a re<br>R\$0,00<br>rato de parcelamento. (<br>tiva resolução.<br>Valor dos im<br>R\$0,00                                                                                                    | o valor de entrad                                                                                                    | Débito total atualizado:<br>R\$415,29<br>a poderá ser igual ou diferente do simulad<br>Valor do desconto:<br>R\$0,00 | o, de acordo com os |
| Débitos a col<br>Serviços: R\$(<br>Parcelamento<br>Observação<br>A simulação nã<br>critérios estabo<br>> PAGAMENT<br>Valor atualiza<br>R\$415,29<br>> PAGAMENT<br>Valor total a s<br>R\$415,29                                                                                                    | orar:<br>0,00<br>0: R\$0,00<br>ão vale como contr<br>elecidos na respec<br>TO À VISTA:<br>ado:<br>ento à vista:<br>TO PARCELADO<br>ser parcelado:<br>rada (R\$):                                                                     | Créditos a re<br>R\$0,00<br>rato de parcelamento. O<br>tiva resolução.<br>Valor dos im<br>R\$0,00                                                                                                    | o valor de entrad                                                                                                    | Débito total atualizado:<br>R\$415,29<br>a poderá ser igual ou diferente do simulad<br>Valor do desconto:<br>R\$0,00 | o, de acordo com os |
| Débitos a col<br>Serviços: R\$(<br>Parcelamento<br>Observação<br>A simulação nã<br>critérios estabo<br>> PAGAMENT<br>Valor atualiza<br>R\$415,29<br>Valor pagamo<br>R\$415,29<br>> PAGAMENT<br>Valor total a<br>R\$415,29<br>Valor total a<br>R\$415,29                                                                                                    | orar:<br>0,00<br>0: R\$0,00<br>ão vale como contr<br>elecidos na respec<br>TO À VISTA:<br>ado:<br>ento à vista:<br>TO PARCELADO<br>ser parcelado:<br>rada (R\$):                                                                     | Créditos a re<br>R\$0,00<br>rato de parcelamento. O<br>tiva resolução.<br>Valor dos im<br>R\$0,00                                                                                                    | o valor de entrad                                                                                                    | Débito total atualizado:<br>R\$415,29<br>a poderá ser igual ou diferente do simulad<br>Valor do desconto:<br>R\$0,00 | o, de acordo com os |
| Débitos a col<br>Serviços: R\$(<br>Parcelamento<br>Observação<br>A simulação nă<br>critérios estabo<br>> PAGAMENT<br>Valor atualiza<br>R\$415,29<br>Valor pagamo<br>R\$415,29<br>> PAGAMENT<br>Valor total a<br>R\$415,29<br>Valor total a<br>R\$415,29<br>Valor total a<br>R\$415,29                                                                                                    | vale como contr<br>ao vale como contr<br>ao vale como contr<br>elecidos na respec<br>ro À VISTA:<br>ado:<br>ento à vista:<br>ro PARCELADO<br>ser parcelado:<br>rada (R\$):<br>Valor da<br>entrada(R\$)                               | Créditos a re<br>R\$0,00<br>rato de parcelamento. (<br>tiva resolução.<br>Valor dos im<br>R\$0,00<br>Calcular                                                                                                    | Taxa de                                                                                                    | Débito total atualizado:<br>R\$415,29<br>a poderá ser igual ou diferente do simulad<br>Valor do desconto:<br>R\$0,00 | o, de acordo com os |
| Débitos a col<br>Serviços: R\$(<br>Parcelamento<br>Observação<br>A simulação nã<br>critérios estabo<br>> PAGAMENT<br>Valor atualiza<br>R\$415,29<br>Valor pagamo<br>R\$415,29<br>> PAGAMENT<br>Valor total a :<br>R\$415,29<br>Valor total a :<br>R\$415,29<br>Valor total a :<br>R\$415,29<br>Valor total a :<br>R\$415,29<br>Valor total a :<br>R\$415,29<br>Valor total a :<br>R\$415,29<br>Valor total a :<br>R\$415,29<br>Valor de entr<br>41,53                                                                                                    | orar:<br>0,00<br>0: R\$0,00<br>ão vale como contr<br>elecidos na respec<br>TO À VISTA:<br>ado:<br>ento à vista:<br>TO PARCELADO<br>ser parcelado:<br>rada (R\$):<br>Valor da<br>entrada(R\$)<br>41,53                                | Créditos a re<br>R\$0,00<br>rato de parcelamento. (<br>tiva resolução.<br>Valor dos im<br>R\$0,00<br>Calcular<br>Valor da<br>parcela(R\$)<br>379,85                                                                                                    | Taxa de<br>juros(%)<br>1,63                                                                                                    | Débito total atualizado:<br>R\$415,29<br>a poderá ser igual ou diferente do simulad<br>Valor do desconto:<br>R\$0,00 | o, de acordo com os |
| Débitos a col<br>Serviços: R\$(<br>Parcelamento<br>Observação<br>A simulação ná<br>critérios estabo<br>> PAGAMENT<br>Valor atualiza<br>R\$415,29<br>Valor pagamo<br>R\$415,29<br>Valor total a :<br>R\$415,29<br>Valor total a :<br>R\$415,29<br>Valor total a :<br>R\$415,29<br>Valor de entr<br>41,53<br>Parcelas<br>0 1<br>0 2                                                                                                    | orar:<br>0,00<br>0: R\$0,00<br>ão vale como contr<br>elecidos na respec<br>TO À VISTA:<br>ado:<br>ento à vista:<br>TO PARCELADO<br>ser parcelado:<br>rada (R\$):<br>entrada(R\$)<br>41,53<br>41,53                                   | Créditos a re<br>R\$0,00<br>rato de parcelamento. (<br>tiva resolução.<br>Valor dos im<br>R\$0,00<br>Calcular<br>Valor da<br>parcela(R\$)<br>379,85<br>191,46                                                                                                 | Taxa de<br>juros(%)<br>1,63                                                                                                    | Débito total atualizado:<br>R\$415,29<br>a poderá ser igual ou diferente do simulad<br>Valor do desconto:<br>R\$0,00 | o, de acordo com os |
| Débitos a col<br>Serviços: R\$(<br>Parcelamento<br>Observação<br>A simulação nã<br>critérios estabo<br>> PAGAMENT<br>Valor atualiza<br>R\$415,29<br>Valor pagamo<br>R\$415,29<br>Valor total a<br>R\$415,29<br>Valor total a<br>R\$415,29<br>Valor total a<br>R\$415,29<br>Valor de entr<br>41,53<br>Parcelas<br>0 1<br>0 2<br>0 3                                                                                                    | orar:<br>0,00<br>0: R\$0,00<br>ão vale como contr<br>elecidos na respec<br>TO À VISTA:<br>ado:<br>ento à vista:<br>TO PARCELADO<br>ser parcelado:<br>rada (R\$):<br>valor da<br>entrada(R\$)<br>41,53<br>41,53<br>41,53              | Créditos a re<br>R\$0,00<br>rato de parcelamento. (<br>tiva resolução.<br>Valor dos im<br>R\$0,00<br>Calcular<br>Valor da<br>parcela(R\$)<br>379,85<br>191,46<br>128,67                                                                                       | Taxa de<br>juros(%)<br>1,63<br>1,63                                                                                                    | Débito total atualizado:<br>R\$415,29<br>a poderá ser igual ou diferente do simulad<br>Valor do desconto:<br>R\$0,00 | o, de acordo com os |
| Débitos a col<br>Serviços: R\$(<br>Parcelamento<br>Observação<br>A simulação nã<br>critérios estabo<br>> PAGAMENT<br>Valor atualiza<br>R\$415,29<br>Valor pagamo<br>R\$415,29<br>Valor total a s<br>R\$415,29<br>Valor total a s<br>R\$415,29<br>Valor | orar:<br>0,00<br>0: R\$0,00<br>ao vale como contr<br>elecidos na respec<br>10 À VISTA:<br>ado:<br>ento à vista:<br>10 PARCELADO<br>ser parcelado:<br>rada (R\$):<br>ada (R\$):<br>41,53<br>41,53<br>41,53<br>41,53                   | Créditos a re         R\$0,00         rato de parcelamento. (         tiva resolução.         Valor dos im         R\$0,00         Calcular         Valor da         Valor da         parcela(R\$)         379,85         191,46         128,67         97,28 | Taxa de entrada         postos:         1,63         1,63         1,63         1,63                                                                                                    | Débito total atualizado:<br>R\$415,29<br>a poderá ser igual ou diferente do simulad<br>Valor do desconto:<br>R\$0,00 | o, de acordo com os |
| Débitos a col<br>Serviços: R\$(<br>Parcelamento<br>Observação<br>A simulação nă<br>critérios estabo<br>> PAGAMENT<br>Valor atualiza<br>R\$415,29<br>Valor pagamo<br>R\$415,29<br>Valor pagamo<br>R\$415,29<br>Valor total a<br>R\$415,29<br>Valor total a<br>R\$415,29<br>Valor total a<br>Calor total a<br>Calor total total t                                                                                                    | orar:<br>0,00<br>b: R\$0,00<br>ao vale como contr<br>elecidos na respector<br>TO À VISTA:<br>ado:<br>ento à vista:<br>TO PARCELADO<br>ser parcelado:<br>rada (R\$):<br>valor da<br>entrada(R\$):<br>41,53<br>41,53<br>41,53<br>41,53 | Créditos a re<br>R\$0,00                                                                                                    | Taxa de juros(%)         1,63         1,63         1,63         1,63         1,63         1,63                                                                                                    | Débito total atualizado:<br>R\$415,29<br>a poderá ser igual ou diferente do simulad<br>Valor do desconto:<br>R\$0,00 | o, de acordo com os |

Acima, é possível fazer uma simulação de parcelamento a partir do **CPF** do responsável pelo parcelamento e clicando em **Pesquisar**. Porém, essa simulação não vale como contrato de parcelamento, sendo disponibilizada apenas em nível de consulta. Inclusive, o valor de entrada pode ser *igual* ou *diferente* do simulado, de acordo com os critérios estabelecidos na respectiva resolução.

#### Extrato de Débitos - Modelo

|                                     | ies <b>o</b>                            | RUA CAMPO<br>CNPJ: 1<br>Inf | COMPANHIA D<br>DO BRITO - DESO - 331 -<br>13.018.171/0001-90 - 3<br>cormações e/ou Reclama | DE SANEAMENTO D<br>13 DE JULHO ARACAJU SE 4<br>ISNC. ESTADUAL N° 27.051.<br>ações - Ligue 0800079019 | DE SERGIPE<br>49020-380<br>036-2<br>5 |                           |
|-------------------------------------|-----------------------------------------|-----------------------------|--------------------------------------------------------------------------------------------|----------------------------------------------------------------------------------------------------|---------------------------------------|---------------------------|
| EXTRATO DE                          | DÉBITO DO IMÓ                           | ÓVEL                        |                                                                                            |                                                                                                    |                                       |                           |
|                                     |                                         |                             |                                                                                            | ESCRITÓRIO                                                                                           |                                       | ROTA                      |
| ~                                   |                                         |                             |                                                                                            | POV ARROD                                                                                            |                                       | 0.720                     |
| INSCRIÇÃO                           | 1050                                    | NOME I                      | OO USUARIO CPF/                                                                            | CNPJ: XXX.XXX.X                                                                                      | XX/XXXX-XX                            | MATRICULA                 |
| 425.001.003.                        | 1058.                                   | MARI                        | AAPARECIDA                                                                                 |                                                                                                    | I.                                    | 4647262                   |
| ENDEREÇO DO I                       | IMOVEL                                  |                             |                                                                                            |                                                                                                    | ITO OF 10500                          | 40400700                  |
| RUA PRINCI                          | PAL POV ARRUDI                          | ADOR,                       | - ARRUDIADO                                                                                | DR CAMPO DO BR                                                                                       | 110 SE 49520-                         | 18466729                  |
| SA SE                               | ECONOMIAS RES.                          | COM.                        | IND. PÜB.                                                                                  | TIPO DE CONS.                                                                                        | DATA EMISSÃO                          | NÃO RECEBER APÓS          |
| 6 1                                 | 001                                     |                             |                                                                                            | NORMAL                                                                                               | 22/04/2019                            | 29/04/2019                |
| MÊS/ANO                             | VENCIMENT                               | 0                           | VALOR                                                                                      | MÊS/ANO                                                                                              | VENCIMENTO                            | VALO                      |
| 07/2018                             | 03/08/2018                              |                             | 53,90                                                                                      | 08/2018                                                                                              | 03/09/2018                            | 104,8                     |
| 09/2018                             | 04/10/2018                              |                             | 35,64                                                                                      | 10/2018                                                                                              | 05/11/2018                            | 70,4                      |
| 11/2018                             | 06/12/2018                              |                             | 75,49                                                                                      | 12/2018                                                                                              | 04/01/2019                            | 35,6                      |
| VALOR A H                           | AGAR                                    |                             |                                                                                            |                                                                                                    |                                       | 415,2                     |
| O PAGAMENTO<br>DE DÉBITO I          | ) DAS FATURAS EM A<br>EVARÁ A SUSPENSÃO | TRASO PODE<br>DO FORNEC     | ERĂ SER EFETUADO<br>CIMENTO DE ÁGUA                                                        | ATRAVÉS DESTE DOC<br>E A COBRANÇA JUDIC<br>ÃO MECÂNICA                                               | UMENTO.LEMBRAMOS<br>IAL.              | QUE A EXISTÊNCIA          |
|                                     |                                         |                             |                                                                                            |                                                                                                    |                                       |                           |
| Emitido por:                        |                                         |                             |                                                                                            |                                                                                                    |                                       |                           |
| () DES<br>INSCRIÇÃO<br>425.001.003. | 1058.000                                | ] [                         | não receber apó;<br>29/04/2019                                                             | s matrícula<br>  4647262                                                                             |                                       | n. sequencial<br>18466729 |
|                                     |                                         |                             | VALOR A                                                                                    | PAGAR                                                                                                |                                       | 415,2                     |
| 8263                                | 30000004-7 15290                        | 041425-0 0                  | 00464726201-5 8                                                                            | 4667291415-3                                                                                         | _                                     | VIA DE                    |
|                                     |                                         |                             |                                                                                            |                                                                                                    | AUTENT                                | ICAÇÃO MECÂNICA           |

## Segunda Via - Modelo

| COMPANHIA DE SA<br>RUA CAMPO DO BRITO - DESO -<br>CNPJ: 13.018.171/0001-90                                                                                                    | NEAMENTO DE SER<br>331 - 13 DE JULHO ARACAJU S<br>- ISNC. ESTADUAL Nº 27.05                                                                                                  | CGIPE<br>E 49020-380<br>1.036-2                                                                                                    | SEGUNDA VIA                                                                                                    |
|----------------------------------------------------------------------------------------------------|----------------------------------------------------------------------------------------------------|----------------------------------------------------------------------------------------------------|----------------------------------------------------------------------------------------------------|
| N° Documento: 2018074647262 ESCENTÓRIO POL                                                                                                    | lamações - Ligue 08000790                                                                                                    | 195                                                                                                    | DÉBITO AUTOMÁTICO                                                                                                    |
| MATRÍCULA CLIENTE                                                                                                    | CPF/(                                                                                                    | CNPJ:                                                                                                    | VENCIMENTO                                                                                                    |
| 00464726. MARIA APARECIDA                                                                                                    | 001.1                                                                                                    | xx.xxx-xx                                                                                                    | 03/08/2018                                                                                                    |
| INSCRIÇÃO ENDEREÇO DO IMÓVEL                                                                                                    |                                                                                                    |                                                                                                    | FATURA                                                                                                    |
| 425.001.003.1058.000 RUA PRINCIPAL POV ARRUDIADOR,                                                                                                    | - ARRUDIADOR                                                                                                    | CAMPO DO BRITO                                                                                                    | SE 49520. 07/2018                                                                                                    |
| RESPONSĂVEL ENDEREÇO PARA ENTREGA                                                                                                    |                                                                                                    | AGUA                                                                                                    | ESGOTO<br>DOTENCIAL                                                                                                    |
|                                                                                                    |                                                                                                    |                                                                                                    |                                                                                                    |
| ÚLTIMOS CONSUMOS                                                                                                    | LEITURA                                                                                                    | C (M3                                                                                                    | ONSUMO CONSUMO/DIA                                                                                                    |
| 06/2018 - 11 05/2018 - 11 04/2018 - 13 03/2018 - 11                                                                                                    | 460 46                                                                                                    | ) 9                                                                                                    | 29 0.32                                                                                                    |
| 02/2018 - 13 01/2018 - 9                                                                                                    | 28/06/2018 27                                                                                                    | /07/2018 N°H                                                                                                    | im :                                                                                                    |
| ECONOMIAS CONS. POR ECONOMIA COD. AUXILIAR                                                                                                    |                                                                                                    |                                                                                                    |                                                                                                    |
| 1 9 R 52911                                                                                                    |                                                                                                    |                                                                                                    |                                                                                                    |
| DESCRIÇÃO DOS SERVIÇOS E TARIFAS                                                                                                    | CONSUMO PC                                                                                                    | R FAIXA                                                                                                    | VALOR R\$                                                                                                    |
| ACITA                                                                                                    |                                                                                                    |                                                                                                    |                                                                                                    |
| RESIDENCIAIS 001 UNIDADE                                                                                                    |                                                                                                    |                                                                                                    |                                                                                                    |
| CONSUMO DE AGUA                                                                                                    |                                                                                                    | 9 M3                                                                                                    | 35,64                                                                                                    |
| JUROS SOBRE PARCELAMENTO 01/2017 - PARCELA: 18/23                                                                                                    |                                                                                                    |                                                                                                    | 13,06                                                                                                    |
| JUROS DE MORA 04/2018                                                                                                    |                                                                                                    |                                                                                                    | 0,96                                                                                                    |
| ATABIZACHO HONDIARTA 04/2010                                                                                                    |                                                                                                    |                                                                                                    | 0,21                                                                                                    |
|                                                                                                    |                                                                                                    |                                                                                                    |                                                                                                    |
|                                                                                                    |                                                                                                    |                                                                                                    |                                                                                                    |
|                                                                                                    |                                                                                                    |                                                                                                    |                                                                                                    |
|                                                                                                    |                                                                                                    |                                                                                                    |                                                                                                    |
|                                                                                                    |                                                                                                    |                                                                                                    |                                                                                                    |
| Valor aproximado dos tributos PIS e COFINS, Lei 12.741 de 2012. R\$ 5,3                                                                                                    | 6                                                                                                    |                                                                                                    |                                                                                                    |
| Valor aproximado dos tributos PIS e COFINS, Lei 12.741 de 2012. R\$ 5,3                                                                                                    | 6 TOT                                                                                                    | AL R\$                                                                                                    | 53,90                                                                                                    |
| Valor aproximado dos tributos PIS e COFINS, Lei 12.741 de 2012. R\$ 5,3<br>SR. USUÁRIO: EM 20/04/2019, REGISTRAMOS QUE V.S.                                                                                                    | 6 <b>TOT</b><br>A. ESTAVA EM DÉBITO                                                                                                    | AL R\$                                                                                                    | 53,90                                                                                                    |
| Valor aproximado dos tributos PIS e COPINS, Lei 12.741 de 2012. R\$ 5,3<br>SR. USUÁRIO: EM 20/04/2019, REGISTRAMOS QUE V.S.<br>COMPAREÇA A UM DOS NOSSOS POSTOS DE ATENDIMENTO PARA                                                                                                    | 6 <b>TOT</b><br>A. ESTAVA EM DÉBITO<br>A REGULARIZAR SUA S                                                                                                    | AL R\$<br>COM A DESO.<br>ITUACAO.EVITE O                                                                                                    | 53,90<br>Corte.                                                                                                    |
| Valor aproximado dos tributos PIS e COFINS, Lei 12.741 de 2012. R\$ 5,3<br>SR. USUÁRIO: EM 20/04/2019, REGISTRAMOS QUE V.S.<br>COMPAREÇA A UM DOS NOSSOS POSTOS DE ATENDIMENTO PAR<br>CASO O SEU DÉBITO TENHA SIDO PAGO APÓS A DATA INDIC                                                                                                    | 6<br>TOT:<br>A. ESTAVA EM DÉBITO<br>A REGULARIZAR SUA S<br>ADA, DESCONSIDERE ES                                                                                              | AL R\$<br>COM A DESO.<br>ITUACAO. EVITE O<br>TE AVISO.                                                                                          | 53,90<br>Corte.                                                                                                    |
| Valor aproximado dos tributos PIS e COFINS, Lei 12.741 de 2012. R\$ 5,3<br>SR. USUÁRIO: EM 20/04/2019, REGISTRAMOS QUE V.S.<br>COMPAREÇA A UM DOS NOSSOS POSTOS DE ATENDIMENTO PAR<br>CASO O SEU DÉBITO TENHA SIDO PAGO APÓS A DATA INDIC<br>INFORMAÇÕES SOBRE O CONTROLE DE                                                                                                    | 5<br>TOT<br>A. ESTAVA EM DÉBITO<br>A REGULARIZAR SUA S<br>ADA, DESCONSIDERE ES<br>QUALIDADE DA ÁGUA                                                                          | AL R\$<br>COM A DESO.<br>ITUACAO.EVITE O<br>TE AVISO.                                                                                           | 53,90<br>Corte.<br>HUMANO                                                                                                    |
| Valor aproximado dos tributos PIS e COFINS, Lei 12.741 de 2012. R\$ 5,3<br>SR. USUÁRIO: EM 20/04/2019, REGISTRAMOS QUE V.SJ<br>COMPAREÇA A UM DOS NOSSOS POSTOS DE ATENDIMENTO PAR<br>CASO O SEU DÉBITO TENHA SIDO PAGO APÓS A DATA INDIC<br>INFORMAÇÕES SOBRE O CONTROLE DE<br>(Decreto n° 5.44(                                                                                                    | 6<br>TOT:<br>A. ESTAVA EM DÉBITO<br>A REGULARIZAR SUA S<br>ADA, DESCONSIDERE ES<br>QUALIDADE DA ÁGUA<br>D <b>e Portaria nº 2</b>                                             | AL R\$<br>COM A DESO.<br>ITUACAO.EVITE O<br>TE AVISO.<br>A PARA CONSUMO<br>.914)                                                                | 53,90<br>CORTE.<br>HUMANO                                                                                                    |
| Valor aproximado dos tributos PIS e COPINS, Lei 12.741 de 2012. RS 5,3<br>SR. USUÁRIO: EM 20/04/2019, REGISTRAMOS QUE V.S.<br>COMPAREÇA A UM DOS NOSSOS POSTOS DE ATENDIMENTO PAR<br>CASO O SEU DÉBITO TENHA SIDO PAGO APÓS A DATA INDIC<br>INFORMAÇÕES SOBRE O CONTROLE DE<br>(Decreto n° 5.440<br>GERÊNCIA REGIONAL: CENTRO DESTE<br>REDE DE DISTRIBUIÇÃO DE ÁGUA TURBIDE:                                                                                                    | G<br>TOTI<br>A. ESTAVA EM DÉBITO<br>A REGULARIZAR SUA S<br>ADA, DESCONSIDERE ES<br>QUALIDADE DA ÁGUA<br>O <b>e Portaria nº 2</b><br>Z (UT)                                   | AL R\$<br>COM A DESO.<br>ITUACAO.EVITE O<br>TE AVISO.<br>A PARA CONSUMO<br>.914)<br>Mês/Ano<br>CLO                                              | 53,90<br>CORTE.<br>HUMANO<br>: 06/2018<br>RO(mg/L)                                                                                                    |
| Valor aproximado dos tributos PIS e COFINS, Lei 12.741 de 2012. R\$ 5,3<br>SR. USUÁRIO: EM 20/04/2019, REGISTRAMOS QUE V.S.<br>COMPAREÇA A UM DOS NOSSOS POSTOS DE ATENDIMENTO PAR<br>CASO O SEU DÉBITO TENHA SIDO PAGO APÓS A DATA INDICI<br>INFORMAÇÕES SOBRE O CONTROLE DE<br>(Decreto n° 5.440<br>GERÊNCIA REGIONAL: CENTRO OESTE<br>REDE DE DISTRIBUIÇÃO DE ÁGUA TURBIDE:<br>PARÂMETROS (Valores Médios)                                                                                                    | 6<br>TOT/<br>A. ESTAVA EM DÉBITO<br>A REGULARIZAR SUA S<br>ADA, DESCONSIDERE ES<br>QUALIDADE DA ÁGUP<br>O e Portaria n° 2<br>Z (uT)                                          | AL R\$<br>COM A DESO.<br>ITUACAO.EVITE O<br>TE AVISO.<br>A PARA CONSUMO<br>.914)<br>Mês/Ano<br>CLC                                              | 53,90<br>CORTE.<br>HUMANO<br>: 06/2018<br>RO (mg/L)                                                                                                    |
| Valor aproximado dos tributos PIS e COFINS, Lei 12.741 de 2012. R§ 5,3<br>SR. USUÁRIO: EM 20/04/2019, REGISTRAMOS QUE V.S.<br>COMPAREÇA A UM DOS NOSSOS POSTOS DE ATENDIMENTO PARI<br>CASO O SEU DÉBITO TENHA SIDO PAGO APÓS A DATA INDIC<br>INFORMAÇÕES SOBRE O CONTROLE DE<br>(Decreto n° 5.440<br>GERÊNCIA REGIONAL: CENTRO OESTE<br>REDE DE DISTRIBUIÇÃO DE ÁGUA<br>PARÂMETROS (Valores Médios)<br>VIA CLIENTE                                                                                                    | 6<br>TOT:<br>A. ESTAVA EM DÉBITO<br>A REGULARIZAR SUA S<br>ADA, DESCONSIDERE ES<br>QUALIDADE DA ÁGUA<br>O e Portaria nº 2<br>Z (uT)                                          | AL R\$<br>COM A DESO.<br>ITUACAO.EVITE O<br>TE AVISO.<br>A PARA CONSUMO<br>.914)<br>Mês/Ano<br>CLO                                              | 53,90<br>CORTE.<br>HUMANO<br>: 06/2018<br>RO(mg/L)                                                                                                    |
| Valor aproximado dos tributos PIS e COFINS, Lei 12.741 de 2012. R\$ 5,3<br>SR. USUÁRIO: EM 20/04/2019, REGISTRAMOS QUE V.S.<br>COMPAREÇA A UM DOS NOSSOS POSTOS DE ATENDIMENTO PAR<br>CASO O SEU DÉBITO TENHA SIDO PAGO APÓS A DATA INDIC<br>INFORMAÇÕES SOBRE O CONTROLE DE<br>(Decreto n° 5.440<br>GERÊNCIA REGIONAL: CENTRO OESTE<br>REDE DE DISTRIBUIÇÃO DE ÁGUA<br>TURBIDE:<br>PARÂMETROS (Valores Médios)<br>VIA CLIENTE<br>AUTENTICAÇÃO                                                                                                    | 5<br>TOT<br>A. ESTAVA EM DÉBITO<br>A REGULARIZAR SUA S<br>ADA, DESCONSIDERE ES<br>QUALIDADE DA ÁGUA<br>O e Portaria n° 2<br>Z (uT)<br>O MECÂNICA                             | AL R\$<br>COM A DESO.<br>ITUACAO.EVITE O<br>TE AVISO.<br>A PARA CONSUMO<br>.914)<br>Mês/Ano<br>CLO                                              | 53,90<br>CORTE.<br>HUMANO<br>: 06/2018<br>RO(mg/L)                                                                                                    |
| Valor aproximado dos tributos PIS e COFINS, Lei 12.741 de 2012. R\$ 5,3<br>SR. USUÁRIO: EM 20/04/2019, REGISTRAMOS QUE V.S.<br>COMPAREÇA A UM DOS NOSSOS POSTOS DE ATENDIMENTO PAR<br>CASO O SEU DÉBITO TENHA SIDO PAGO APÓS A DATA INDIC<br>INFORMAÇÕES SOBRE O CONTROLE DE<br>(Decreto n° 5.44(<br>GERÊNCIA REGIONAL: CENTRO OESTE<br>REDE DE DISTRIBUIÇÃO DE ÁGUA<br>PARÂMETROS (Valores Médios)<br>VIA CLIENTE<br>AUTENTICAÇÃO<br>Emitido por: INTERNET                                                                                                    | TOT: A. ESTAVA EM DÉBITO A. REGULARIZAR SUA S ADA, DESCONSIDERE ES QUALIDADE DA ÁGUA O e Portaria n° 2 C(UT) O MECÂNICA                                                      | AL R\$<br>COM A DESO.<br>ITUACAO.EVITE O<br>TE AVISO.<br>A PARA CONSUMO<br>.914)<br>Mês/Ano<br>CLO                                              | 53,90<br>CORTE.<br>HUMANO<br>: 06/2018<br>RO(mg/L)<br>Emitido em: 22/04/2019                                                                            |
| Valor aproximado dos tributos PIS e COFINS, Lei 12.741 de 2012. RS 5,3<br>SR. USUÁRIO: EM 20/04/2019, REGISTRAMOS QUE V.S.<br>COMPAREÇA A UM DOS NOSSOS POSTOS DE ATENDIMENTO PAR<br>CASO O SEU DÉBITO TENHA SIDO PAGO APÓS A DATA INDIC<br>INFORMAÇÕES SOBRE O CONTROLE DE<br>(Decreto n° 5.44(<br>GERÊNCIA REGIONAL: CENTRO OESTE<br>REDE DE DISTRIBUIÇÃO DE ÁGUA<br>PARÂMETROS (Valores Médios)<br>VIA CLIENTE<br>AUTENTICAÇÃO<br>Emitido por: INTERNET                                                                                                    | TOT: A. ESTAVA EM DÉBITO A. REGULARIZAR SUA S ADA, DESCONSIDERE ES QUALIDADE DA ÁGUA O e Portaria nº 2 Z (UT) O MECÂNICA                                                     | AL R\$<br>COM A DESO.<br>ITUACAO.EVITE O<br>TE AVISO.<br>A PARA CONSUMO<br>.914)<br>Mês/Ano<br>CLO                                              | 53,90<br>CORTE.<br>HUMANO<br>: 06/2018<br>RO(mg/L)<br>Emitido em: 22/04/2019                                                                            |
| Valor aproximado dos tributos PIS e COFINS, Lei 12.741 de 2012. RS 5,3 SR. USUÁRIO: EM 20/04/2019, REGISTRAMOS QUE V.S.<br>COMPAREÇA A UM DOS NOSSOS POSTOS DE ATENDIMENTO PAR<br>CASO O SEU DÉBITO TENHA SIDO PAGO APÓS A DATA INDIC.<br>INFORMAÇÕES SOBRE O CONTROLE DE<br>(Decreto n° 5.440<br>GERÊNCIA REGIONAL: CENTRO OESTE<br>REDE DE DISTRIBUIÇÃO DE ÁGUA<br>PARÂMETROS (Valores Médios)<br>VIA CLIENTE<br>AUTENTICAÇÃO<br>Emitido por: INTERNET<br>MATRÍCULA<br>INSCRIÇÃO<br>101 001 001 001 001 001 001                                                                                                    | TOT:     A. ESTAVA EM DÉBITO A. ESTAVA EM DÉBITO A. REGULARIZAR SUA S ADA, DESCONSIDERE ES QUALIDADE DA ÁGUR O <b>e Portaria nº 2</b> Z (UT) O MECÂNICA                      | AL R\$<br>COM A DESO.<br>ITUACAO.EVITE O<br>TE AVISO.<br>A PARA CONSUMO<br>.914)<br>Mês/Ano<br>CLO<br>.914<br>                                  | 53,90<br>CORTE.<br>HUMANO<br>: 06/2018<br>RO(mg/L)<br>Emitido em: 22/04/2019<br>NÃO RECEBER APÓS<br>20/01/2000                                          |
| Valor aproximado dos tributos PIS e COFINS, Lei 12.741 de 2012. RS 5,3<br>SR. USUÁRIO: EM 20/04/2019, REGISTRAMOS QUE V.S.<br>COMPAREÇA A UM DOS NOSSOS POSTOS DE ATENDIMENTO PAR<br>CASO O SEU DÉBITO TENHA SIDO PAGO APÓS A DATA INDIC.<br>INFORMAÇÕES SOBRE O CONTROLE DE<br>(Decreto n° 5.440<br>GERÊNCIA REGIONAL: CENTRO OESTE<br>REDE DE DISTRIBUIÇÃO DE ÁGUA TURBIDE:<br>PARÂMETROS (Valores Médios)<br>VIA CLIENTE<br>AUTENTICAÇÃO<br>Emitido por: INTERNET<br>MATRÍCULA<br>00464726.<br>INSCRIÇÃO<br>425.001.003.1058.000                                                                                              | G<br>TOT:<br>A. ESTAVA EM DÉBITO<br>A REGULARIZAR SUA S<br>ADA, DESCONSIDERE ES<br>QUALIDADE DA ÁGUA<br>O <b>e Portaria nº 2</b><br>Z (UT)<br>O MECÂNICA                     | AL R\$<br>COM A DESO.<br>ITUACAO.EVITE O<br>TE AVISO.<br>A PARA CONSUMO<br>.914)<br>Mês/Ano<br>CLO<br>                                          | 53,90<br>CORTE.<br>HUMANO<br>: 06/2018<br>RO(mg/L)<br>Emitido em: 22/04/2019<br>NÃO RECEBER APÓS<br>30/11/2026                                          |
| Valor aproximado dos tributos PIS e COFINS, Lei 12.741 de 2012. R\$ 5,3 SR. USUÁRIO: EM 20/04/2019, REGISTRAMOS QUE V.S.<br>COMPAREÇA A UM DOS NOSSOS POSTOS DE ATENDIMENTO PAR<br>CASO O SEU DÉBITO TENHA SIDO PAGO APÓS A DATA INDICI<br>INFORMAÇÕES SOBRE O CONTROLE DE<br>(Decreto n° 5.440<br>GERÊNCIA REGIONAL: CENTRO OESTE<br>REDE DE DISTRIBUIÇÃO DE ÁGUA TURBIDE:<br>PARÂMETROS (Valores Médios)<br>VIA CLIENTE<br>Emitido por: INTERNET<br>MATRÍCULA<br>00464726.<br>INSCRIÇÃO<br>425.001.003.1058.000                                                                                                    | TOT  A. ESTAVA EM DÉBITO A REGULARIZAR SUA S ADA, DESCONSIDERE ES QUALIDADE DA ÁGUA O e Portaria n° 2 Z (UT)                                                                 | AL R\$<br>COM A DESO.<br>ITUACAO.EVITE O<br>TE AVISO.<br>A PARA CONSUMO<br>.914)<br>Mês/Ano<br>CLO<br>                                          | 53,90<br>CORTE.<br>HUMANO<br>: 06/2018<br>RO(mg/L)<br>Emitido em: 22/04/2019<br>NÃO RECEBER APÓS<br>30/11/2026                                          |
| Valor aproximado dos tributos PIS e COFINS, Lei 12.741 de 2012. R\$ 5,3<br>SR. USUÁRIO: EM 20/04/2019, REGISTRAMOS QUE V.S.<br>COMPAREÇA A UM DOS NOSSOS POSTOS DE ATENDIMENTO PARE<br>CASO O SEU DÉBITO TENHA SIDO PAGO APÓS A DATA INDIC<br>INFORMAÇÕES SOBRE O CONTROLE DE<br>(Decreto n° 5.440<br>GERÊNCIA REGIONAL: CENTRO OESTE<br>REDE DE DISTRIBUIÇÃO DE ÁGUA<br>TURBIDE:<br>PARÂMETROS (Valores Médios)<br>VIA CLIENTE<br>AUTENTICAÇÃO<br>Emitido por: INTERNET<br>MATRÍCULA<br>00464726.<br>INSCRIÇÃO<br>425.001.003.1058.000                                                                                          | TOT: A. ESTAVA EM DÉBITO A. RESULARIZAR SUA S ADA, DESCONSIDERE ES QUALIDADE DA ÁGUA O e Portaria n° 2 Z (UT) O MECÂNICA O MECÂNICA                                          | AL R\$<br>COM A DESO.<br>ITUACAO.EVITE O<br>TE AVISO.<br>A PARA CONSUMO<br>.914)<br>Mês/Ano<br>CLO<br>CLO<br>CLO<br>CLO<br>CLO                  | 53,90<br>CORTE.<br>HUMANO<br>: 06/2018<br>RO(mg/L)<br>Emitido em: 22/04/2019<br>NÃO RECEBER APÓS<br>30/11/2026<br>53,90                                 |
| Valor aproximado dos tributos PIS e COFINS, Lei 12.741 de 2012. RS 5,3<br>SR. USUÁRIO: EM 20/04/2019, REGISTRAMOS QUE V.S.<br>COMPAREÇA A UM DOS NOSSOS POSTOS DE ATENDIMENTO PAR<br>CASO O SEU DÉBITO TENHA SIDO PAGO APÓS A DATA INDIC<br>INFORMAÇÕES SOBRE O CONTROLE DE<br>(Decreto n° 5.44(<br>GERÊNCIA REGIONAL: CENTRO OESTE<br>REDE DE DISTRIBUIÇÃO DE ÁGUA<br>DATERICOS (Valores Médios)<br>VIA CLIENTE<br>AUTENTICAÇÃO<br>Emitido por: INTERNET<br>MATRÍCULA<br>0464726.<br>INSCRIÇÃO<br>425.001.003.1058.000<br>VENCIMENTO<br>03/08/2018<br>GRUPO: 147<br>FIRMA: 1                                                    | A. ESTAVA EM DÉBITO<br>A. ESTAVA EM DÉBITO<br>A REGULARIZAR SUA S<br>ADA, DESCONSIDERE ES<br>QUALIDADE DA ÁGUA<br>O <b>e Portaria n° 2</b><br>Z (UT)                         | AL R\$<br>COM A DESO.<br>ITUACAO.EVITE O<br>TE AVISO.<br>A PARA CONSUMO<br>.914)<br>Mês/Ano<br>CLO<br>                                          | 53,90<br>CORTE.<br>HUMANO<br>: 06/2018<br>RO(mg/L)<br>Emitido em: 22/04/2019<br>NÃO RECEBER APÓS<br>30/11/2026<br>53,90                                 |
| Valor aproximado dos tributos PIS e COFINS, Lei 12.741 de 2012. RS 5,3<br>SR. USUÁRIO: EM 20/04/2019, REGISTRAMOS QUE V.S.<br>COMPAREÇA A UM DOS NOSSOS POSTOS DE ATENDIMENTO PAR<br>CASO O SEU DÉBITO TENHA SIDO PAGO APÓS A DATA INDIC.<br>INFORMAÇÕES SOBRE O CONTROLE DE<br>(Decreto n° 5.440<br>GERÊNCIA REGIONAL: CENTRO OESTE<br>REDE DE DISTRIBUIÇÃO DE ÁGUA<br>PARÂMETROS (Valores Médios)<br>VIA CLIENTE<br>AUTENTICAÇÃO<br>Emitido por: INTERNET<br>MATRÍCULA<br>0464726.<br>INSCRIÇÃO<br>425.001.003.1058.000<br>VENCIMENTO<br>03/08/2018<br>GRUPO: 147<br>FIRMA: 1<br>826300000000-5 53900041425-7 00464726201-5    | TOT: A. ESTAVA EM DÉBITO A. REGULARIZAR SUA S ADA, DESCONSIDERE ES QUALIDADE DA ÁGUA O e Portaria nº 2 (UT) O MECÂNICA O MECÂNICA O VALOR R\$ O 07201850003-2                | AL R\$<br>COM A DESO.<br>ITUACAO.EVITE O<br>TE AVISO.<br>A PARA CONSUMO<br>.914)<br>Mês/Ano<br>CLO<br>PATURA<br>07/2018                         | 53,90<br>CORTE.<br>HUMANO<br>: 06/2018<br>RO(mg/L)<br>Emitido em: 22/04/2019<br>NÃO RECEBER APÓS<br>30/11/2026<br>53,90                                 |
| Valor aproximado dos tributos PIS e COFINS, Lei 12.741 de 2012. RS 5,3<br>SR. USUÁRIO: EM 20/04/2019, REGISTRAMOS QUE V.S.<br>COMPAREÇA A UM DOS NOSSOS POSTOS DE ATENDIMENTO PAR<br>CASO O SEU DÉBITO TENHA SIDO PAGO APÓS A DATA INDICI<br>INFORMAÇÕES SOBRE O CONTROLE DE<br>(Decreto n° 5.440<br>GERÊNCIA REGIONAL: CENTRO OESTE<br>REDE DE DISTRIBUIÇÃO DE ÁGUA TURBIDE:<br>PARÂMETROS (Valores Médios)<br>VIA CLIENTE<br>AUTENTICAÇÃO<br>Emitido por: INTERNET<br>MATRÍCULA<br>00464726.<br>INSCRIÇÃO<br>425.001.003.1058.000<br>VENCIMENTO 03/08/2018<br>GRUPO: 147 FIRMA: 1<br>82630000000-5 53900041425-7 00464726201-5 | C TOT: A. ESTAVA EM DÉBITO A. ESTAVA EM DÉBITO A. REGULARIZAR SUA S ADA, DESCONSIDERE ES QUALIDADE DA ÁGUP O e Portaria n° 2 Z (UT) O MECÂNICA O MECÂNICA O O CO1201850003-2 | AL R\$<br>COM A DESO.<br>ITUACAO.EVITE O<br>TE AVISO.<br>A PARA CONSUMO<br>.914)<br>Mês/Ano<br>CLO<br>CLO<br>FATURA<br>07/2018                  | 53,90<br>CORTE.<br>HUMANO<br>: 06/2018<br>RO(mg/L)<br>Emitido em: 22/04/2019<br>NÃO RECEBER APÓS<br>30/11/2026<br>53,90<br>VIA DESO                     |
| Valor aproximado dos tributos PIS e COFINE, Lei 12.741 de 2012. R5 5,3<br>SR. USUÁRIO: EM 20/04/2019, REGISTRAMOS QUE V.S.<br>COMPAREÇA A UM DOS NOSSOS POSTOS DE ATENDIMENTO PAR<br>CASO O SEU DÉBITO TENHA SIDO PAGO APÓS A DATA INDICI<br>INFORMAÇÕES SOBRE O CONTROLE DE<br>(Decreto n° 5.440<br>GERÊNCIA REGIONAL: CENTRO DESTE<br>REDE DE DISTRIBUIÇÃO DE ÁGUA<br>UIA CLIENTE<br>AUTENTICAÇÃO<br>MATRÍCULA<br>O0464726.<br>INSCRIÇÃO<br>425.001.003.1058.000<br>VENCIMENTO<br>03/08/2018<br>GRUFO: 147<br>FIRMA: 1<br>82630000000-5 53900041425-7 00464726201-5                                                            | C TOT2  A. ESTAVA EM DÉBITO A REGULARIZAR SUA S ADA, DESCONSIDERE ES QUALIDADE DA ÁGUA O • Portaria n° 2  (UIT) O MECÂNICA O VALOR R\$ O 07201850003-2                       | AL R\$<br>COM A DESO.<br>ITUACAO. EVITE O<br>TE AVISO.<br>A PARA CONSUMO<br>.914)<br>Mês/Ano<br>CLO<br>.914<br>                                 | 53,90<br>CORTE.<br>HUMANO<br>: 06/2018<br>RO(mg/L)<br>Emitido em: 22/04/2019<br>NÃO RECEBER APÓS<br>30/11/2026<br>53,90<br>VIA DESO<br>TICAÇÃO MECÂNICA |
| Valor aproximado dos tributos PIS e COFINS, Lei 12.741 de 2012. R§ 5,3<br>SR. USUÁRIO: EM 20/04/2019, REGISTRAMOS QUE V.S.<br>COMPAREÇA A UM DOS NOSSOS POSTOS DE ATENDIMENTO PAR<br>CASO O SEU DÉBITO TENHA SIDO PAGO APÓS A DATA INDICI<br>INFORMAÇÕES SOBRE O CONTROLE DE<br>(Decreto n° 5.440<br>GERÊNCIA REGIONAL: CENTRO OESTE<br>REDE DE DISTRIBUIÇÃO DE ÁGUA TURBIDE:<br>PARÂMETROS (Valores Médios)<br>VIA CLIENTE<br>AUTENTICAÇÃO<br>MATRÍCULA<br>00464726.<br>INSCRIÇÃO<br>425.001.003.1058.000<br>VENCIMENTO 03/08/2018<br>GRUPO: 147 FIRMA: 1<br>82630000000-5 53900041425-7 00464726201-5                          | TOT  A. ESTAVA EM DÉBITO  A REGULARIZAR SUA S  ADA, DESCONSIDERE ES  QUALIDADE DA ÁGUA  O e Portaria n° 2  (UIT)  MECÂNICA  VALOR R\$  0 0 0 0 0 0 0 0 0 0 0 0 0 0 0 0 0 0   | AL R\$<br>COM A DESO.<br>ITUACAO. EVITE O<br>TE AVISO.<br>A PARA CONSUMO<br>.914)<br>Mês/Ano<br>CLO<br>CLO<br>CLO<br>CLO<br>CLO<br>CLO<br>AUTEN | 53,90<br>CORTE.<br>HUMANO<br>: 06/2018<br>RO(mg/L)<br>Emitido em: 22/04/2019<br>NÃO RECEBER APÓS<br>30/11/2026<br>53,90<br>VIA DESO<br>TICAÇÃO MECÂNICA |

#### Declaração Anual de Quitação de Débito - Modelo

| RIA APARECIDA<br>dereço do imóvel |                  |                          |        |
|-----------------------------------|------------------|--------------------------|--------|
| dereço do imóvel                  |                  |                          |        |
|                                   |                  |                          |        |
| A PRINCIPAL POV ARRUDIA           | DOR ARRUDIADOR C | CAMPO DO BRITO SE 49520- |        |
| scrição                           | Matrícula        | Sequenci                 | al     |
| 25.001.003.1058.                  | 464726.          | 1032134                  |        |
| FATURA                            | SITUAÇÃO         | DATA DA SITUAÇÃO         | VALOR  |
| 01/2017                           | PAGA             | 13/02/2017               | 34,96  |
| 02/2017                           | PAGA             | 27/03/2017               | 54,13  |
| 03/2017                           | PAGA             | 28/04/2017               | 55,93  |
| 04/2017                           | PAGA             | 24/05/2017               | 50,21  |
| 05/2017                           | PAGA             | 05/07/2017               | 50,34  |
| 10/2017                           | PAGA             | 07/12/2017               | 50,12  |
| 11/2017                           | PAGA             | 05/01/2018               | 50,27  |
| 12/2017                           | PAGA             | 14/02/2018               | 50,46  |
| TOTAL                             |                  |                          | 595,03 |

#### Consultar Medição Individualizada

| VOLTAR E SELECIONAR OUTRO SE                                                                  | RVIÇO Faça o download do Adobe Reader                                                                                        |
|-----------------------------------------------------------------------------------------------|----------------------------------------------------------------------------------------------------|
| SERVIÇOS                                                                                      | Bem-vindo(a) CLIENTE 772335 Matrícula: 777597. Sair 😣                                                                        |
| Consultar Consumo Medicão I                                                                   | individualizada                                                                                                    |
| Janio Incarçae a                                                                              |                                                                                                    |
|                                                                                               |                                                                                                    |
| Endereço do Imóvel Condomínio: A                                                              | VENIDA ETELVINO ALVES DE LIMA FOOD PARK - INACIO BARBOSA ARACAJU SE 99686-                                                   |
| Endereço do Imóvel Condomínio: A<br>Para consultar o consumo indiv                            | VENIDA ETELVINO ALVES DE LIMA FOOD PARK - INACIO BARBOSA ARACAJU SE 99686-<br>idualizado informe o mês/ano do faturamento.   |
| Endereço do Imóvel Condomínio: A<br>Para consultar o consumo indiv                            | VENIDA ETELVINO ALVES DE LIMA - FOOD PARK - INACIO BARBOSA ARACAJU SE 99686-<br>idualizado informe o mês/ano do faturamento. |
| Endereço do Imóvel Condomínio: A<br>Para consultar o consumo indiv<br>Mês/ano do Faturamento: | VENIDA ETELVINO ALVES DE LIMA FOOD PARK - INACIO BARBOSA ARACAJU SE 99686-<br>idualizado informe o mês/ano do faturamento.   |

Acima, é possível consultar a medição individualizada dos imóveis vinculados a um macromedidor (imóvel condomínio). Para isso, informe o **Mês/ano do faturamento** e clique em **PESQUISAR**. Dependendo da retificação feita **AQUI**, as colunas **CONTA MACRO RETIFICADA** E **TIPO** podem vir diferentes, como vemos nas duas telas de consulta abaixo:

|              |                 | PESQU         | ISAR             |           |                 |          |                     |                       |                                   |                             |                                   |
|--------------|-----------------|---------------|------------------|-----------|-----------------|----------|---------------------|-----------------------|-----------------------------------|-----------------------------|-----------------------------------|
|              |                 |               |                  | DAD       | DS DO IN        | 4ÓVEL CO | DNDOMÍN             | 110                   |                                   |                             |                                   |
| SITUAÇÃ      | O IMÓVEL CONDOM | IÍNIO         | QUA              | NTIDA     | DE DE IN        | 4ÓVEIS I | NDIVIDU             | IAIS                  | CONTA MACRO                       | D T                         | ТРО                               |
|              | A ESGOT         | TO<br>VEL     |                  | ADOS      | AT              | 1        | FRANQ               | UIA (m <sup>3</sup> ) | NÃO                               | RATE. POI                   | R VALOR ME                        |
|              |                 |               |                  |           |                 | _        |                     |                       |                                   | 5                           | SEG.                              |
|              |                 |               |                  | LE        | ITURAS          | e consu  | MOS (m³             | )                     |                                   |                             |                                   |
| DADO         | IRA LETTURA A   | DOMÍNIC       | O (MACR<br>CONSI | о)<br>JMO |                 | IS INDIV | ZIDUAIS<br>COL      | (MICROS)<br>NSUMO     | CONSUM<br>CONDOMIN<br>(MACRO - MI | IO C<br>NIAL CONI<br>(CROS) | CONSUMO<br>DOMINIAL P<br>CÁI CULO |
| ANTER<br>434 | 10R 448         |               | FATUR<br>14      | ADO       | compe           | 10       | - FAT               | URADO<br>10           | 4                                 |                             | 1.00                              |
|              |                 |               |                  | DADO      | DOC II          | ιόνετε γ |                     | 205                   |                                   |                             |                                   |
| _            |                 |               | Situ             | DADO:     | 5 003 1         | Volum    | e (m <sup>3</sup> ) | 105                   | Va                                | lor                         |                                   |
| latrícula    | Complemento     | Tipo<br>Cons. | Água             | Esg.      | Conta<br>Retif. | Água     | Esgoto              | Água                  | Esgoto                            | Água+Esg                    | Água+Esg<br>Condominia            |
| 775970       | FOOD PARK       | R             | LIG              | FAC       | NÃO             | 14       | 0                   | 156,79                | 0,00                              | 156,79                      | 0,00                              |
| 776179       | PARK LJ 1       |               | SU.              | POT       | NÃO             | 0        | 0                   | 0,00                  | 0,00                              | 0,00                        | 9,18                              |
| 776107       | PARK LJ 2       |               | SU.              | РОТ       | NÃO             | 0        | 0                   | 0,00                  | 0,00                              | 0,00                        | 9,18                              |
| //018/       |                 |               |                  |           |                 |          |                     |                       |                                   |                             |                                   |
| 776195       | PARK LJ 3       | R             | LIG              | РОТ       | NÃO             | 10       | 0                   | 91,87                 | 0,00                              | 91,87                       | 108,10                            |

| SERVIÇOS                          |                                     |                                | Bem-vindo(a) C         | LIENTE 804146              | Matrícula: 6                 | 51813. Sair                  |
|-----------------------------------|-------------------------------------|--------------------------------|------------------------|----------------------------|------------------------------|------------------------------|
| Consultar Con                     | sumo Medição Indi                   | vidualizada                    |                        |                            |                              |                              |
| dereço do Imóv                    | el Condomínio: RUA                  | PROJETADA I -                  | - SAO CRISTON          | AO SAO CRISTOV             | AO SE 99324-                 |                              |
| Para consulta                     | r o consumo individua               | lizado informe o m             | ês/ano do faturame     | ento.                      |                              |                              |
| - / d- 5-b                        |                                     |                                |                        |                            |                              |                              |
| 6/2021                            | amento:                             |                                |                        |                            |                              |                              |
| 012021                            | PESQ                                | UISAR                          |                        |                            |                              |                              |
|                                   |                                     |                                |                        |                            |                              |                              |
|                                   |                                     | DADO                           | S DO IMÓVEL CO         | NDOMÍNIO                   |                              |                              |
| ΙΤυΑÇÃΟ ΙΜΟ                       | VEL CONDOMÍNIO                      | QUANTIDAD                      | DE DE IMÓVEIS IN       | IDIVIDUAIS                 | CONTA MACRO                  | ТІРО                         |
| ÁGUA                              | ESGOTO                              | VINCULADOS                     | ATIVOS                 | FRANQUIA (m <sup>3</sup> ) | RETIFICADA                   | CONTA MACRO                  |
| LIGADO                            | LIGADA                              | 304                            | 292                    | 2920                       | SIM                          | PROXIMO MES                  |
|                                   |                                     | LEI                            | TURAS E CONSUM         | 10S (m³)                   |                              |                              |
| DADOS CO                          | NSUMO CONDOMÍN                      | IO (MACRO)                     | IMÓVEIS INDIV          | IDUAIS (MICROS)            | CONSUMO                      | CONSUMO                      |
| LEITURA<br>ANTERIOR               | LEITURA ATUAL                       | CONSUMO<br>FATURADO            | CONSUMO REAL           | CONSUMO<br>FATURADO        | CONDOMINIA<br>(MACRO - MICRO | L CONDOMINIAL<br>DS) CÁLCULO |
| 9372                              | 9372                                | 0                              | 2234                   | 3090                       | 0                            | 0,00                         |
|                                   |                                     | VAL                            | ORES CALCULAD          | DS (R\$)                   |                              |                              |
|                                   | COMPOSIÇÃO F                        | ATURA CONDOMÍ                  | NIO REF. ATUAL         |                            | VALOR                        | VALOR                        |
|                                   |                                     | VALOR<br>CONDOMINIAL           | DÉBITOS                | CRÉDITOS                   | CONDOMINIA<br>PROX. REF.     | L CONDOMINIAL<br>POR UNIDADE |
| ALOR ÁGUA<br>MICROS               | VALOR ESGOTO<br>MICROS              | REF. ANTERIOR                  |                        |                            |                              |                              |
| /ALOR ÁGUA<br>MICROS<br>13.121,22 | VALOR ESGOTO<br>MICROS              | REF. ANTERIOR<br>0,00          | 5,00                   | 12,67                      | 0,00                         | 0,00                         |
| VALOR ÁGUA<br>MICROS<br>13.121,22 | VALOR ESGOTO<br>MICROS<br>10.479,01 | REF. ANTERIOR<br>0,00<br>DADOS | 5,00<br>DOS IMÓVEIS VI | 12,67<br>NCULADOS          | 0,00                         | 0,00                         |

|             |                                                                                                    | Situ                                                                                                    | ação                                                                                                    | C                                                                                                    | Volum                                                                                                    | ıe (m³)                                                                                                    |                                                                                                    | v                                                                                                    | alor                                                                                                    | 6                                                                                                    |
|-------------|----------------------------------------------------------------------------------------------------|----------------------------------------------------------------------------------------------------|----------------------------------------------------------------------------------------------------|----------------------------------------------------------------------------------------------------|----------------------------------------------------------------------------------------------------|----------------------------------------------------------------------------------------------------|----------------------------------------------------------------------------------------------------|----------------------------------------------------------------------------------------------------|----------------------------------------------------------------------------------------------------|----------------------------------------------------------------------------------------------------|
| Complemento | Cons.                                                                                                    | Água                                                                                                    | Esg.                                                                                                    | Conta<br>Retif.                                                                                                    | Água                                                                                                    | Esgoto                                                                                                    | Água                                                                                                    | Esgoto                                                                                                    | Água+Esg                                                                                                    | Agua+Esg<br>Condominial                                                                                                    |
|             | R                                                                                                    | LIG                                                                                                    | LIG                                                                                                    | SIM                                                                                                    | 0                                                                                                    | 0                                                                                                    | 0,00                                                                                                    | 0,00                                                                                                    | 0,00                                                                                                    | 0,00                                                                                                    |
| BL03 APT204 | м                                                                                                    | LIG                                                                                                    | LIG                                                                                                    | NÃO                                                                                                    | 8                                                                                                    | 8                                                                                                    | 39,76                                                                                                    | 31,80                                                                                                    | 71,56                                                                                                    | 71,56                                                                                                    |
| BL03 APT004 | м                                                                                                    | LIG                                                                                                    | LIG                                                                                                    | NÃO                                                                                                    | 8                                                                                                    | 8                                                                                                    | 39,76                                                                                                    | 31,80                                                                                                    | 71,56                                                                                                    | 71,56                                                                                                    |
| BL03 APT304 | м                                                                                                    | LIG                                                                                                    | LIG                                                                                                    | NÃO                                                                                                    | 3                                                                                                    | 3                                                                                                    | 39,76                                                                                                    | 31,80                                                                                                    | 71,56                                                                                                    | 71,56                                                                                                    |
| BL03 APT104 | м                                                                                                    | LIG                                                                                                    | LIG                                                                                                    | NÃO                                                                                                    | 10                                                                                                    | 10                                                                                                    | 39,76                                                                                                    | 31,80                                                                                                    | 71,56                                                                                                    | 71,56                                                                                                    |
| BL03 APT203 | М                                                                                                    | LIG                                                                                                    | LIG                                                                                                    | NÃO                                                                                                    | 7                                                                                                    | 7                                                                                                    | 39,76                                                                                                    | 31,80                                                                                                    | 71,56                                                                                                    | 71,56                                                                                                    |
| BL03 APT003 | м                                                                                                    | LIG                                                                                                    | LIG                                                                                                    | NÃO                                                                                                    | 9                                                                                                    | 9                                                                                                    | 39,76                                                                                                    | 31,80                                                                                                    | 71,56                                                                                                    | 71,56                                                                                                    |
| BL03 APT303 | М                                                                                                    | LIG                                                                                                    | LIG                                                                                                    | NÃO                                                                                                    | 1                                                                                                    | 1                                                                                                    | 39,76                                                                                                    | 31,80                                                                                                    | 71,56                                                                                                    | 71,56                                                                                                    |
| BL03 APT103 | м                                                                                                    | LIG                                                                                                    | LIG                                                                                                    | NÃO                                                                                                    | 10                                                                                                    | 10                                                                                                    | 39,76                                                                                                    | 31,80                                                                                                    | 71,56                                                                                                    | 71,56                                                                                                    |
|             | Complemento<br>BLO3 APT204<br>BLO3 APT004<br>BLO3 APT304<br>BLO3 APT104<br>BLO3 APT003<br>BLO3 APT003<br>BLO3 APT303 | ComplementoTipo.RRBL03 APT204MBL03 APT004MBL03 APT304MBL03 APT104MBL03 APT203MBL03 APT003MBL03 APT303MBL03 APT303MBL03 APT303M | ComplementoTipo<br>Cons.Agua<br>AguaComplementoRL1GBL03 APT204ML1GBL03 APT004ML1GBL03 APT304ML1GBL03 APT104ML1GBL03 APT203ML1GBL03 APT003ML1GBL03 APT304ML1GBL03 APT303ML1GBL03 APT303ML1GBL03 APT303ML1GBL03 APT303ML1G | ComplementoTipo<br>Cons.ÁguaEsg.RLIGIIGBL03 APT204MLIGBL03 APT004MLIGBL03 APT004MLIGBL03 APT004MLIGBL03 APT004MLIGBL03 APT004MLIGBL03 APT003MLIGBL03 APT003MLIGBL03 APT103MLIGBL03 APT103MLIGBL03 APT103MLIG | Tipo<br>ComplementoTipo<br>Cons.Situicio<br>AguaEsg.Retif.RLIGLIGSIMBL03 APT204MLIGLIGNÃOBL03 APT004MLIGLIGNÃOBL03 APT304MLIGLIGNÃOBL03 APT304MLIGLIGNÃOBL03 APT304MLIGLIGNÃOBL03 APT304MLIGLIGNÃOBL03 APT303MLIGLIGNÃOBL03 APT303MLIGLIGNÃOBL03 APT103MLIGLIGNÃOBL03 APT303MLIGLIGNÃO | SituaçãoVolumComplementoTipoÁguaEsg.ContaÁguaRLIGLIGSIM0BL03 APT204MLIGLIGNÃO8BL03 APT004MLIGLIGNÃO3BL03 APT304MLIGLIGNÃO3BL03 APT104MLIGLIGNÃO3BL03 APT203MLIGLIGNÃO10BL03 APT003MLIGLIGNÃO9BL03 APT303MLIGLIGNÃO11BL03 APT103MLIGLIGNÃO10 | Complemento         Tipo Cons.         Agua Esg.         Conta Conta Conta Agua Esg.         Conta Conta Conta Agua Esg.         Conta Conta Conta Agua Esg.         Agua Esg.         Esg.         Conta Conta Conta Agua Esg.         Agua Esg.         Esg.         Conta Conta Agua Esg.         Agua Esg.         Esg.         Conta Conta Agua Esg.         Agua Esg.         Esg.         Conta Conta Agua Esg.         Conta Conta Agua Esg.         Agua Esg.         Esg.         Conta Conta Agua Esg.         Agua Esg.         Esg.         Conta Conta Agua Esg.         Agua Esg.         Agua Esg. | Tipo<br>Complemento         Situação         Conta<br>Retif.         Conta<br>Água         Esgoto         Água           R         LIG         LIG         SIM         0         0,00           BL03 APT204         M         LIG         LIG         SIM         0         8         39,76           BL03 APT204         M         LIG         LIG         NÃO         8         8         39,76           BL03 APT004         M         LIG         LIG         NÃO         8         8         39,76           BL03 APT004         M         LIG         LIG         NÃO         8         39,76           BL03 APT304         M         LIG         LIG         NÃO         3         39,76           BL03 APT104         M         LIG         LIG         NÃO         3         39,76           BL03 APT103         M         LIG         LIG         NÃO         10         39,76           BL03 APT003         M         LIG         LIG         NÃO         7         7         39,76           BL03 APT003         M         LIG         LIG         NÃO         9         9         39,76           BL03 APT303         M         LIG <td>Tipo<br/>Complemento         Agua         Esg.         Refir         Agua         Esgoto         Agua         Esgoto           R         LIG         LIG         SIM         0         0         0,000         0,000           BL03 APT204         M         LIG         LIG         NÃO         8         8         39,760         31,800           BL03 APT204         M         LIG         LIG         NÃO         8         8         39,760         31,800           BL03 APT304         M         LIG         LIG         NÃO         8         38         39,760         31,800           BL03 APT304         M         LIG         LIG         NÃO         10         100         39,760         31,800           BL03 APT304         M         LIG         LIG         NÃO         3         3         39,760         31,800           BL03 APT104         M         LIG         LIG         NÃO         7         7         39,760         31,800           BL03 APT003         M         LIG         LIG         NÃO         7         7         39,760         31,800           BL03 APT003         M         LIG         LIG         NÃO         <td< td=""><td>Tipo<br/>Complemento         Agua         Esg.         Conta<br/>Retif.         Agua         Esgoto         Agua         Esgoto         Agua+Esg           R         LIG         LIG         SIM         0         0         0,000         0,000         0,000           BL03 APT204         M         LIG         LIG         NÃO         8         8         39,760         31,800         71,560           BL03 APT204         M         LIG         LIG         NÃO         8         8         39,760         31,800         71,560           BL03 APT004         M         LIG         LIG         NÃO         8         8         39,760         31,800         71,560           BL03 APT304         M         LIG         LIG         NÃO         3         3         39,760         31,800         71,560           BL03 APT304         M         LIG         LIG         NÃO         3         3         39,760         31,800         71,560           BL03 APT103         M         LIG         LIG         NÃO         7         7         39,760         31,800         71,560           BL03 APT003         M         LIG         LIG         NÃO         7</td></td<></td> | Tipo<br>Complemento         Agua         Esg.         Refir         Agua         Esgoto         Agua         Esgoto           R         LIG         LIG         SIM         0         0         0,000         0,000           BL03 APT204         M         LIG         LIG         NÃO         8         8         39,760         31,800           BL03 APT204         M         LIG         LIG         NÃO         8         8         39,760         31,800           BL03 APT304         M         LIG         LIG         NÃO         8         38         39,760         31,800           BL03 APT304         M         LIG         LIG         NÃO         10         100         39,760         31,800           BL03 APT304         M         LIG         LIG         NÃO         3         3         39,760         31,800           BL03 APT104         M         LIG         LIG         NÃO         7         7         39,760         31,800           BL03 APT003         M         LIG         LIG         NÃO         7         7         39,760         31,800           BL03 APT003         M         LIG         LIG         NÃO <td< td=""><td>Tipo<br/>Complemento         Agua         Esg.         Conta<br/>Retif.         Agua         Esgoto         Agua         Esgoto         Agua+Esg           R         LIG         LIG         SIM         0         0         0,000         0,000         0,000           BL03 APT204         M         LIG         LIG         NÃO         8         8         39,760         31,800         71,560           BL03 APT204         M         LIG         LIG         NÃO         8         8         39,760         31,800         71,560           BL03 APT004         M         LIG         LIG         NÃO         8         8         39,760         31,800         71,560           BL03 APT304         M         LIG         LIG         NÃO         3         3         39,760         31,800         71,560           BL03 APT304         M         LIG         LIG         NÃO         3         3         39,760         31,800         71,560           BL03 APT103         M         LIG         LIG         NÃO         7         7         39,760         31,800         71,560           BL03 APT003         M         LIG         LIG         NÃO         7</td></td<> | Tipo<br>Complemento         Agua         Esg.         Conta<br>Retif.         Agua         Esgoto         Agua         Esgoto         Agua+Esg           R         LIG         LIG         SIM         0         0         0,000         0,000         0,000           BL03 APT204         M         LIG         LIG         NÃO         8         8         39,760         31,800         71,560           BL03 APT204         M         LIG         LIG         NÃO         8         8         39,760         31,800         71,560           BL03 APT004         M         LIG         LIG         NÃO         8         8         39,760         31,800         71,560           BL03 APT304         M         LIG         LIG         NÃO         3         3         39,760         31,800         71,560           BL03 APT304         M         LIG         LIG         NÃO         3         3         39,760         31,800         71,560           BL03 APT103         M         LIG         LIG         NÃO         7         7         39,760         31,800         71,560           BL03 APT003         M         LIG         LIG         NÃO         7 |

TOTAL ÁGUA/ ESGOTO IMÓVEIS INDIVIDUAIS: 23.600,23 TOTAL ÁGUA/ ESGOTO CONDOMÍNIO (INDIVIDUAIS + CONDOMINIAL): 23.600,23

TOTAL ÁGUA/ ESGOTO CONDOMINIAL: 0,00 QUANTIDADE RETIFICADA: 0

Gerar PDF

Agora, é possível gerar ainda um PDF com o espelho do que se vê nas telas de consulta acima. Basta clicar em <sup>Gerar PDF</sup>. Feito isso, o PDF é gerado como no exemplo a seguir:

|                                                                                                    |                                                                                                    |                                            | GSAN -                                                                     | - SISTEMA DE<br>O MEDIÇÃO INI<br>Matrícula Co                                            | GESTÃO DE                                                                                 | SANEAME                                                                 | NTO<br>021                                                                                             |                                                                |                                                                  | 1                                                                                               | PAG 1/1<br>17/08/202<br>08:54:22<br>R2069                                                     |
|----------------------------------------------------------------------------------------------------|----------------------------------------------------------------------------------------------------|--------------------------------------------|----------------------------------------------------------------------------|------------------------------------------------------------------------------------------|-------------------------------------------------------------------------------------------|-------------------------------------------------------------------------|----------------------------------------------------------------------------------------------------|----------------------------------------------------------------|------------------------------------------------------------------|-------------------------------------------------------------------------------------------------|-----------------------------------------------------------------------------------------------|
| ADOS IMÓVI<br>SITUAÇÃO:<br>ÁGUA: L<br>LEITURAS E                                                       | EL CONDOMÍNIO<br>IGADO ESGOTO: FACTIVEI<br>CONSUMOS (m <sup>3</sup> )                                                                                   | QTDE DE IMÓVEIS<br>VINCULADOS: 4           | :<br>ATIVOS:                                                               | FRANQUIA (m <sup>3</sup> ):<br>1<br>DADOS CONSUMO                                        | 10 CONTA                                                                                  | MACRO RET                                                               | IFICADA: NĂ                                                                                            | D TIPO:                                                        | RATE. POR                                                        | CONSUMO C                                                                                       | EG.                                                                                           |
| L. ANTE                                                                                                | RIOR: 434 L. ATUAL: 44                                                                                                    | 8 CONS. FAT.:                              | 14                                                                         | CONS. REAL:                                                                              | 10 CONS. 1                                                                                | AT.: 10                                                                 | (M                                                                                                    | ACRO - MICR                                                    | OS): 4                                                           | RATEADO E                                                                                       | / CALCULO: 1.00                                                                               |
| L. ANTE                                                                                                | RIOR: 434 L. ATUAL: 44<br>COMPLEMENTO                                                                                                    | 8 CONS. FAT.:<br>TIPO<br>CONSUMO           | 14<br>SIT. ÁGUA                                                            | CONS. REAL:<br>SIT. ESG.                                                                 | 10 CONS. :<br>CONTA<br>RETIFICADA                                                         | FAT.: 10<br>VOL<br>ÁGUA                                                 | (M<br>LUME<br>ESGOTO                                                                                   | ACRO - MICR<br>ÁGUA                                            | OS): 4<br>ESGOTO                                                 | RATEADO E<br>VALOR<br>ÁGUA+ESG.                                                                 | ÁGUA+ESG.                                                                                     |
| DADOS CON<br>L. ANTE<br>MATRICULA<br>7775970                                                           | RIOR: 434 L. ATUAL: 44<br>COMPLEMENTO<br>FOOD PARK                                                                                                    | 8 CONS. FAT.:<br>TIPO<br>CONSUMO<br>R      | 14<br>SIT. ÁGUA<br>LIGADO                                                  | CONS. REAL:<br>SIT. ESG.<br>FACTIVEL                                                     | 10 CONS. 1<br>CONTA<br>RETIFICADA<br>NÃO                                                  | FAT.: 10<br>VOL<br>ÁGUA<br>14                                           | (M<br>ESGOTO<br>0                                                                                      | ACRO - MICR<br>ÁGUA<br>156,79                                  | 05): 4<br>ESGOTO<br>0,00                                         | RATEADO E<br>VALOR<br>ÁGUA+ESG.<br>156,79                                                       | <pre>/ CÁLCULO:1.00<br/>ÁGUA+ESG.<br/>CONDOMINIAL<br/>0,00</pre>                              |
| DADOS CON<br>L. ANTE<br>NATRICULA<br>775970<br>776179                                                  | ISONO CONDOMINIO (MACNO)<br>RIOR: 434 L. ATUAL: 44<br>COMPLEMENTO<br>FOOD PARK<br>PARK LJ 1                                                             | 8 CONS. FAT.:<br>TIPO<br>CONSUMO<br>R      | 14<br>SIT. ÁGUA<br>LIGADO<br>SUPRIMIDO                                     | CONS. REAL:<br>SIT. ESG.<br>FACTIVEL<br>POTENCIAL                                        | 10 CONS. 1<br>CONTA<br>RETIFICADA<br>NÃO<br>NÃO                                           | FAT.: 10<br>VOL<br>ÁGUA<br>14<br>0                                      | (M<br>ESGOTO<br>0<br>0                                                                                 | ÁGUA<br>156,79<br>0,00                                         | 05): 4<br>ESGOTO<br>0,00<br>0,00                                 | RATEADO E<br>VALOR<br>ÁGUA+ESG.<br>156,79<br>0,00                                               | <pre>2/ CÁLCULO:1.00<br/>ÁGUA+ESG.<br/>CONDOMINIAL<br/>0,00<br/>9,18</pre>                    |
| <b>L. ANTE</b><br><b>ATRICULA</b><br>775970<br>776179<br>776187                                        | RIOR: 434 L. ATUAL: 44<br>COMPLEMENTO<br>FOOD PARK<br>PARK LJ 1<br>PARK LJ 2                                                                            | 8 CONS. FAT.:<br>TIPO<br>CONSUMO<br>R      | 14<br>SIT. ÁGUA<br>LIGADO<br>SUPRIMIDO<br>SUPRIMIDO                        | CONS. REAL:<br>SIT. ESG.<br>FACTIVEL<br>POTENCIAL<br>POTENCIAL                           | 10 CONS. 1<br>CONTA<br>RETIFICADA<br>NÃO<br>NÃO<br>NÃO                                    | FAT.: 10<br>VOL<br>ÁGUA<br>14<br>0<br>0                                 | (M<br>ESGOTO<br>0<br>0<br>0                                                                            | ACRO - MICR<br>ÁGUA<br>156,79<br>0,00<br>0,00                  | OS): 4<br>ESGOTO<br>0,00<br>0,00<br>0,00                         | RATEADO E<br>VALOR<br>ÁGUA+ESG.<br>156,79<br>0,00<br>0,00                                       | ¢/ CÁLCULO:1.00<br>ÁGUA+ESG.<br>CONDOMINIAL<br>0,00<br>9,18<br>9,18                           |
| DADOS CON<br>L. ANTE<br>GATRICULA<br>1775970<br>1776179<br>1776187<br>1776195                          | RIOR: 434 L. ATUAL: 44<br>COMPLEMENTO<br>FOOD PARK<br>PARK LJ 1<br>PARK LJ 2<br>PARK LJ 3                                                               | 8 CONS. FAT.:<br>TIPO<br>CONSUMO<br>R<br>R | 14<br>SIT. ÁGUA<br>LIGADO<br>SUPRIMIDO<br>SUPRIMIDO<br>LIGADO              | CONS. REAL:<br>SIT. ESG.<br>FACTIVEL<br>POTENCIAL<br>POTENCIAL<br>POTENCIAL              | 10 CONS. :<br>CONTA<br>RETIFICADA<br>NÃO<br>NÃO<br>NÃO<br>NÃO                             | FAT.: 10<br>VOL<br>ÁGUA<br>14<br>0<br>0<br>10                           | (M<br>ESGOTO<br>0<br>0<br>0<br>0<br>0                                                                  | ACRO - MICR<br>ÁGUA<br>156,79<br>0,00<br>0,00<br>91,87         | OS): 4<br>ESGOTO<br>0,00<br>0,00<br>0,00<br>0,00                 | <b>RATEADO E</b><br><b>VALOR</b><br><b>ÁGUA+ESG.</b><br>156,79<br>0,00<br>0,00<br>91,87         | <pre>/ CÁLCULO:1.00<br/>ÁGUA+ESG.<br/>CONDOMINIAL<br/>0,00<br/>9,18<br/>9,18<br/>108,10</pre> |
| L. ANTE<br>MATRICULA<br>7775970<br>7776179<br>7776187<br>7776195<br>7776209                            | ISUMO COMDORINAO (MACRO)<br>RICOLA JA L. ATUAL: 44<br>COMPLEMENTO<br>FOOD FARK<br>PARK LJ 1<br>PARK LJ 2<br>PARK LJ 3<br>PARK LJ 4                      | 8 CONS. FAT.:<br>TIPO<br>CONSUMO<br>R<br>R | 14<br>SIT. ÁGUA<br>LIGADO<br>SUPRIMIDO<br>SUPRIMIDO<br>LIGADO<br>SUPRIMIDO | CONS. REAL:<br>SIT. ESG.<br>FACTIVEL<br>POTENCIAL<br>POTENCIAL<br>POTENCIAL<br>POTENCIAL | 10 CONTA<br>CONTA<br>RETIFICADA<br>NÃO<br>NÃO<br>NÃO<br>NÃO<br>NÃO<br>NÃO                 | <b>YAT.</b> :10<br><b>VOL</b><br><b>ÁGUA</b><br>14<br>0<br>10<br>0<br>0 | (M<br>ESGOTO<br>0<br>0<br>0<br>0<br>0<br>0                                                             | ACRO - MICR<br>ÁGUA<br>156,79<br>0,00<br>0,00<br>91,87<br>0,00 | OS): 4<br>ESGOTO<br>0,00<br>0,00<br>0,00<br>0,00<br>0,00<br>0,00 | <b>RATEADO E</b><br><b>VALOR</b><br><b>ÁGUA+ESG.</b><br>156,79<br>0,00<br>0,00<br>91,87<br>0,00 | CÁLCULO: 1.00<br>ÁGUA+ESG.<br>CONDOMINIAL<br>0,00<br>9,18<br>9,18<br>108,10<br>9,18           |
| DADOS CON<br>L. ANTE<br>MATRICULA<br>7775970<br>7776179<br>7776187<br>7776195<br>7776209<br>207AL VALO | ISUMO COMDORINAO (MACRO)<br>RIOR:434 L. ATUAL:44<br>COMPLEMENTO<br>FOOD PARK<br>PARK LJ 1<br>PARK LJ 2<br>PARK LJ 3<br>PARK LJ 4<br>R SEM RATEIO: 91,87 | 8 CONS. FAT.:<br>TIPO<br>CONSUMO<br>R<br>R | 14<br>SIT. ÁGUA<br>LIGADO<br>SUPRIMIDO<br>SUPRIMIDO<br>LIGADO<br>SUPRIMIDO | CONS. REAL:<br>SIT. ESG.<br>FACTIVEL<br>POTENCIAL<br>POTENCIAL<br>POTENCIAL<br>POTENCIAL | 10 CONS. 1<br>CONTA<br>RETIFICADA<br>NÃO<br>NÃO<br>NÃO<br>NÃO<br>NÃO<br>NÃO<br>NÃO<br>NÃO | VOL<br>ÁGUA<br>14<br>0<br>10<br>0<br>COM RATE:                          | (M<br>ESGOTO<br>0<br>0<br>0<br>0<br>0<br>0<br>0<br>0<br>0<br>0<br>0<br>0<br>0<br>0<br>0<br>0<br>0<br>0 | ACRO - MICR<br>ÁGUA<br>156,79<br>0,00<br>0,00<br>91,87<br>0,00 | OS): 4<br>ESGOTO<br>0,00<br>0,00<br>0,00<br>0,00<br>0,00<br>0,00 | <b>RATEADO E</b><br><b>VALOR</b><br><b>ÁGUA+ESG.</b><br>156,79<br>0,00<br>0,00<br>91,87<br>0,00 | CÁLCULO: 1.00<br>ÁGUA+ESG.<br>CONDOMINIAL<br>0,00<br>9,18<br>9,18<br>108,10<br>9,18           |

#### Referências

#### Casos de Uso Loja Virtual

DESO Integração: Credenciamento de Empresas Operadoras de Cartão de Crédito e Débito para Pagamento

#### **Termos Principais**

Loja Virtual

Cobrança

Arrecadação

Clique **aqui** para retornar ao Menu Principal do GSAN.

~~NOSIDEBAR~~

×

From: https://www.gsan.com.br/ - Base de Conhecimento de Gestão Comercial de Saneamento

Permanent link: https://www.gsan.com.br/doku.php?id=ajuda:loja\_virtual\_-\_deso&rev=1629206514

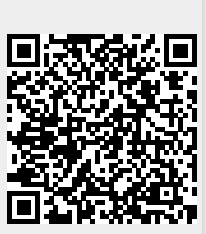

Last update: 17/08/2021 13:21